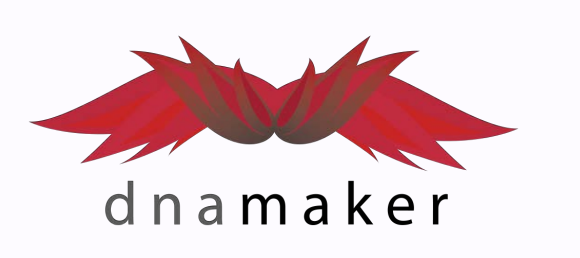

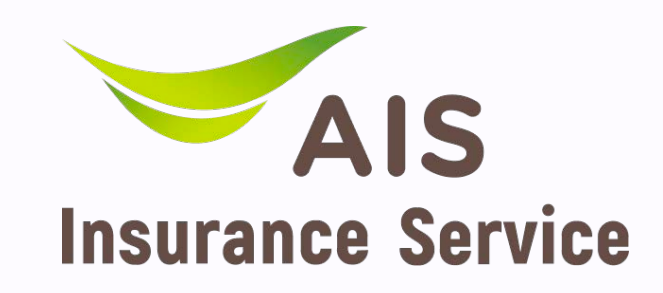

# ADD Enterprise Web UX/UI Design No. 05 : User Journey

# <mark>ดีเอ็นเอ เมคเกอร์ x เอไอเอส</mark> โครงการออกแบบและพัฒนาเว็บองค์กร

January 1, 2024 DNA Maker Company Limited

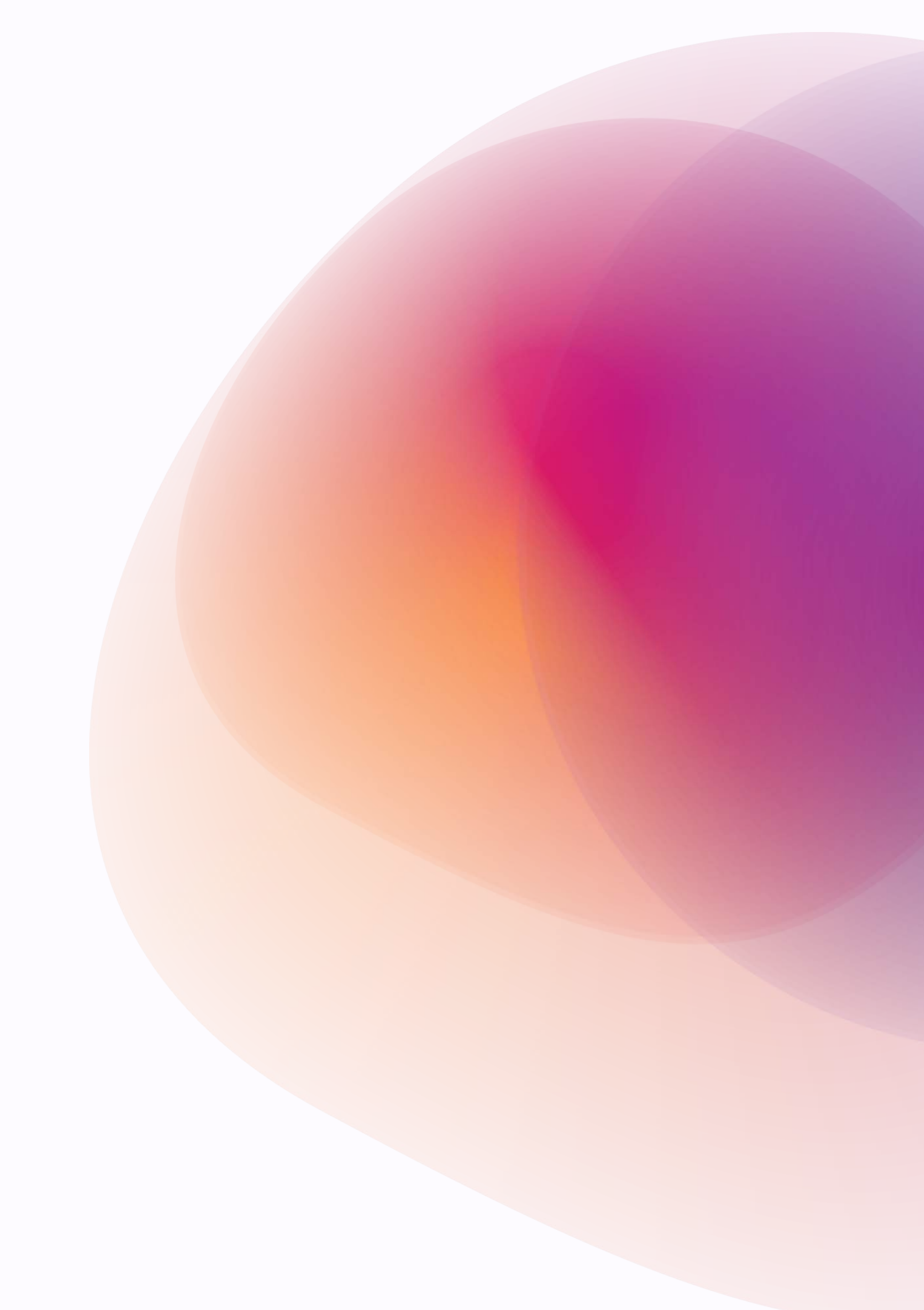

User Journey

### User Journey เมื่อเข้าเว็บจาก ADD Website

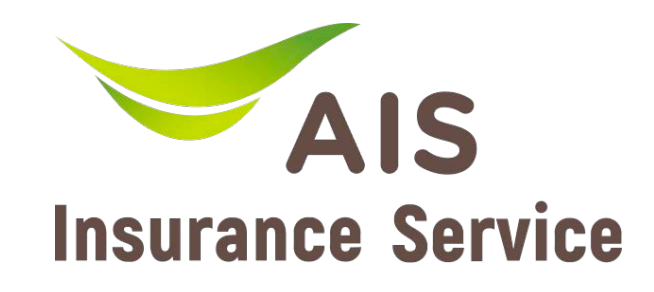

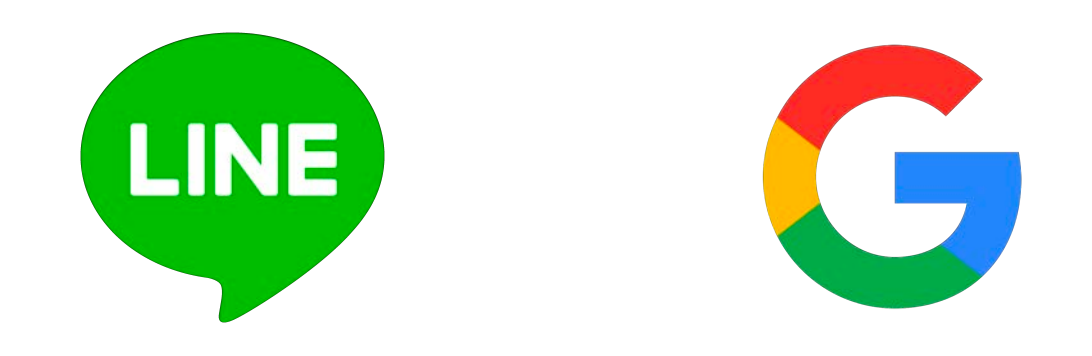

2. User Journey เมื่อเข้าเว็บจาก External Link เช่น LINE, Google, Facebook, FB Ad

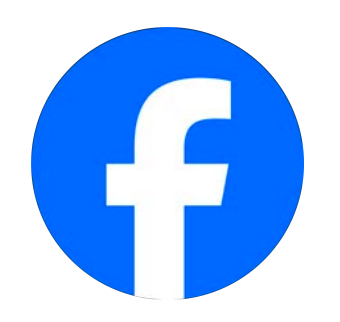

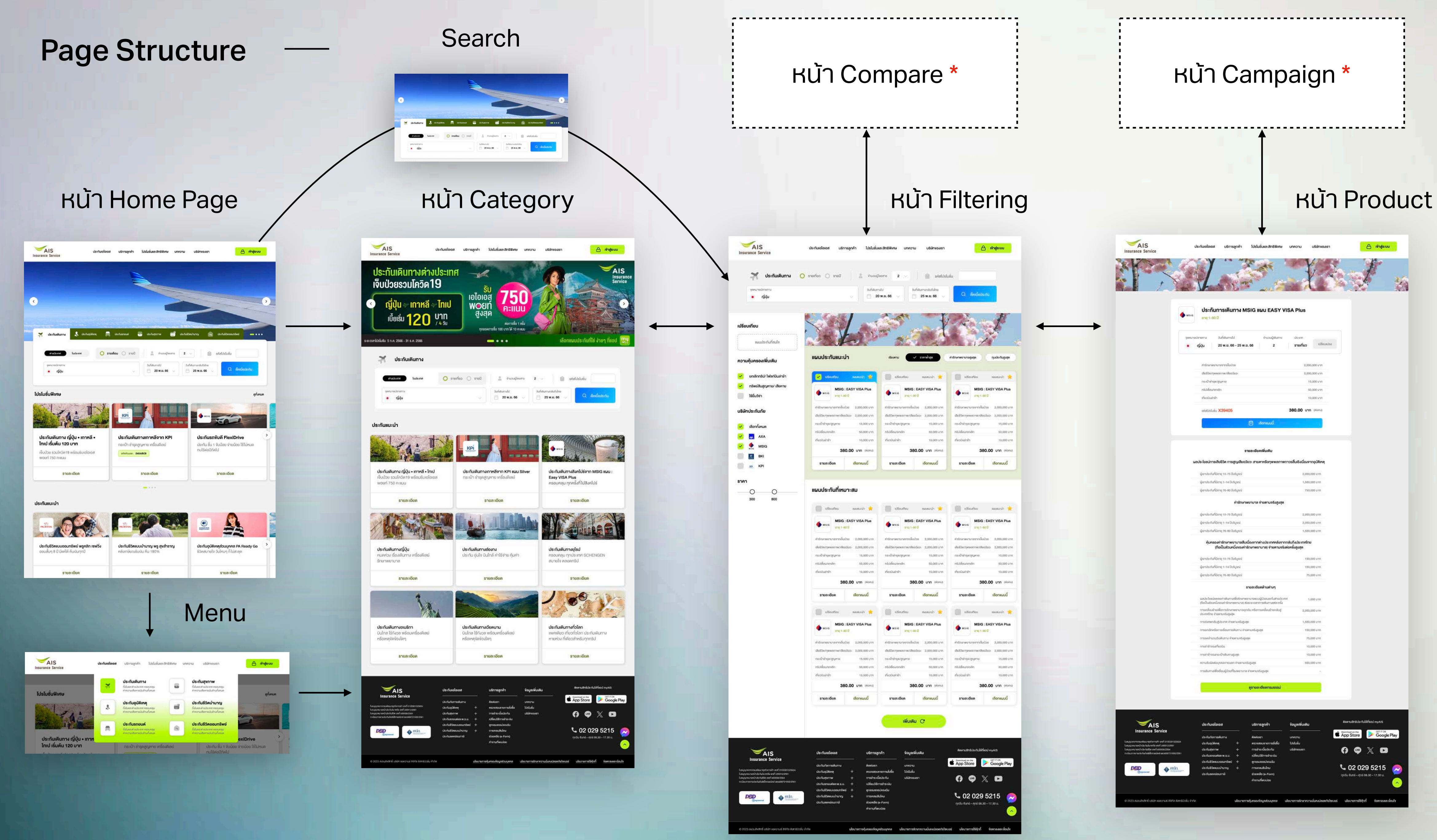

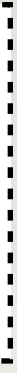

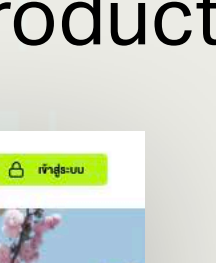

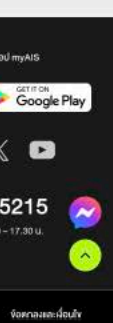

Condition ที่ต้องการ

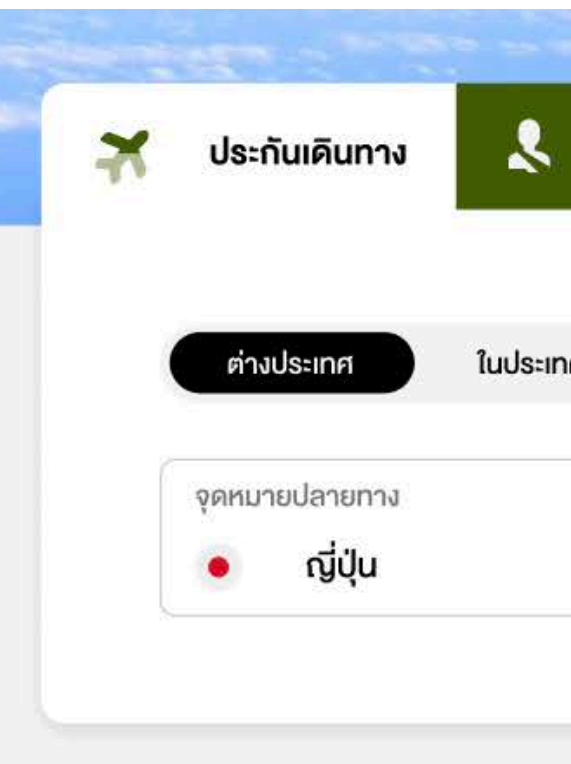

#### หน้า Home Page

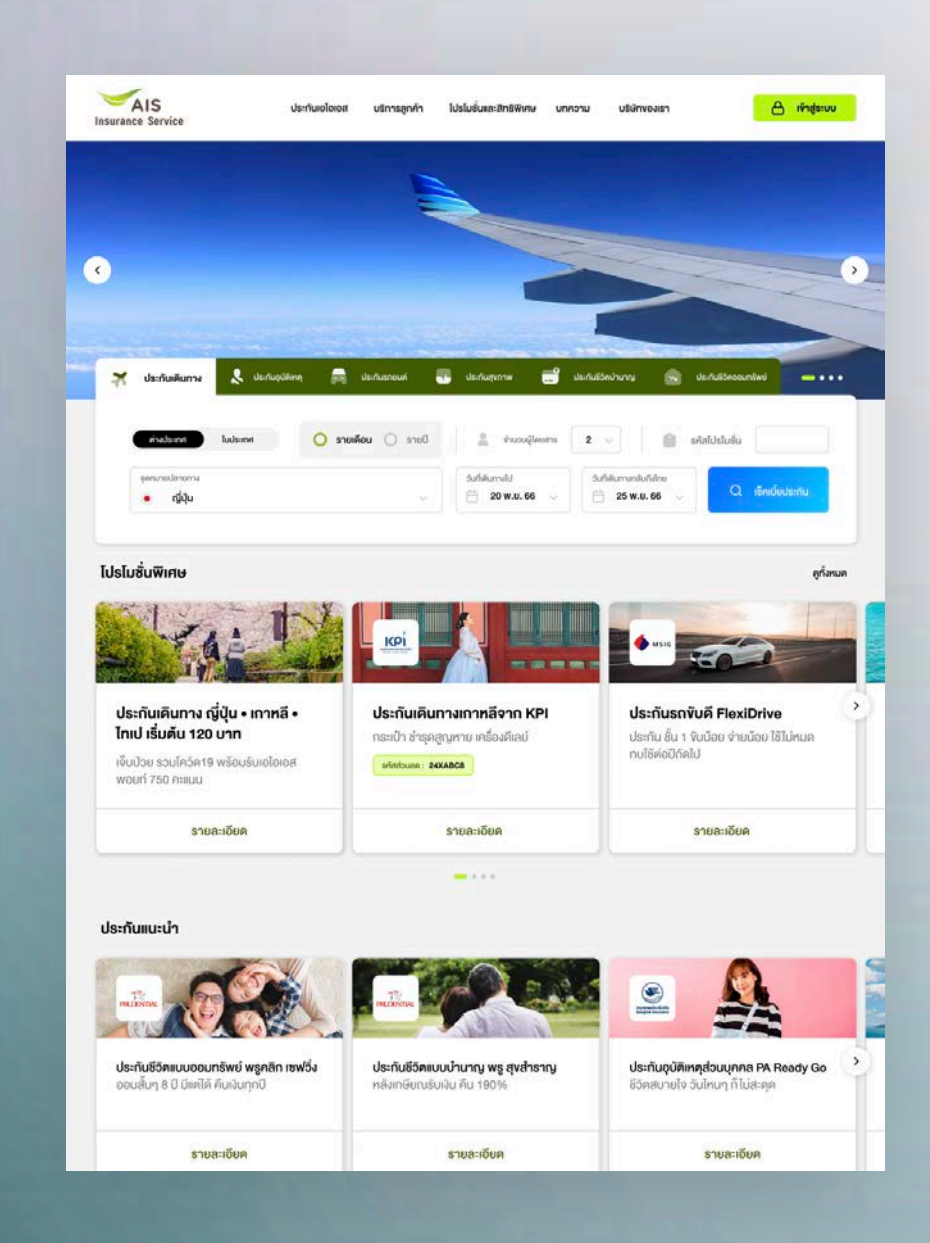

# <u>หน้าโฮมเพจ</u> หมายถึง หน้าแรกของเว็บไซต์ ที่จะรวมประกันทุกๆ อย่าง และมี Search Panel เพื่อให้เลือกประกันได้ตาม

| ประกันอุบัติเหตุ | 📑 ประกันรถยนต์     | 🔥 ประกันสุงภาพ 📑                  | ประกันชีวิตบำนาญ                          | ประกันชีวิตออมทรัพย์ |        |
|------------------|--------------------|-----------------------------------|-------------------------------------------|----------------------|--------|
|                  | 🔘 รายเดือน 🔵 รายปี | จำนวนผู้โดยสาร                    | 2 ~                                       | รหัสโปรโมชั่น        |        |
|                  | ~                  | วันที่เดินทางไป<br>📋 20 พ.ย. 66 🗸 | วันที่เดินทางกลับถึงไทย<br>📋 25 พ.ย. 66 🗸 | Q เช็คเบี้ย          | ประกัน |

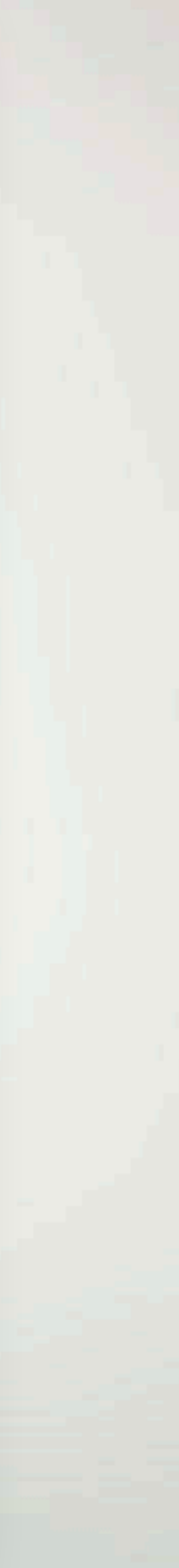

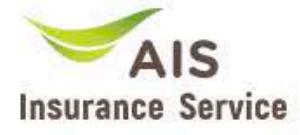

### **Home Page**

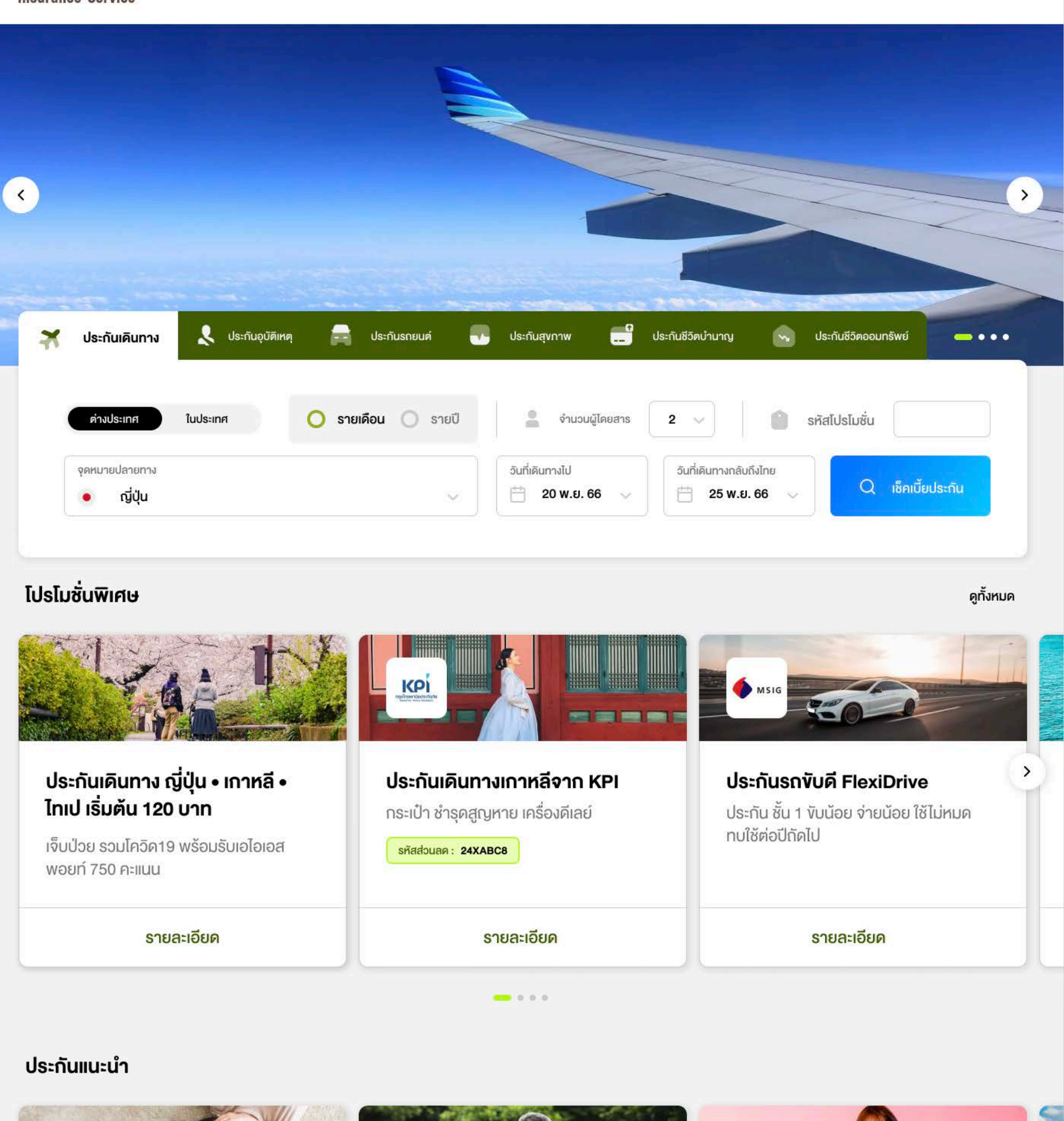

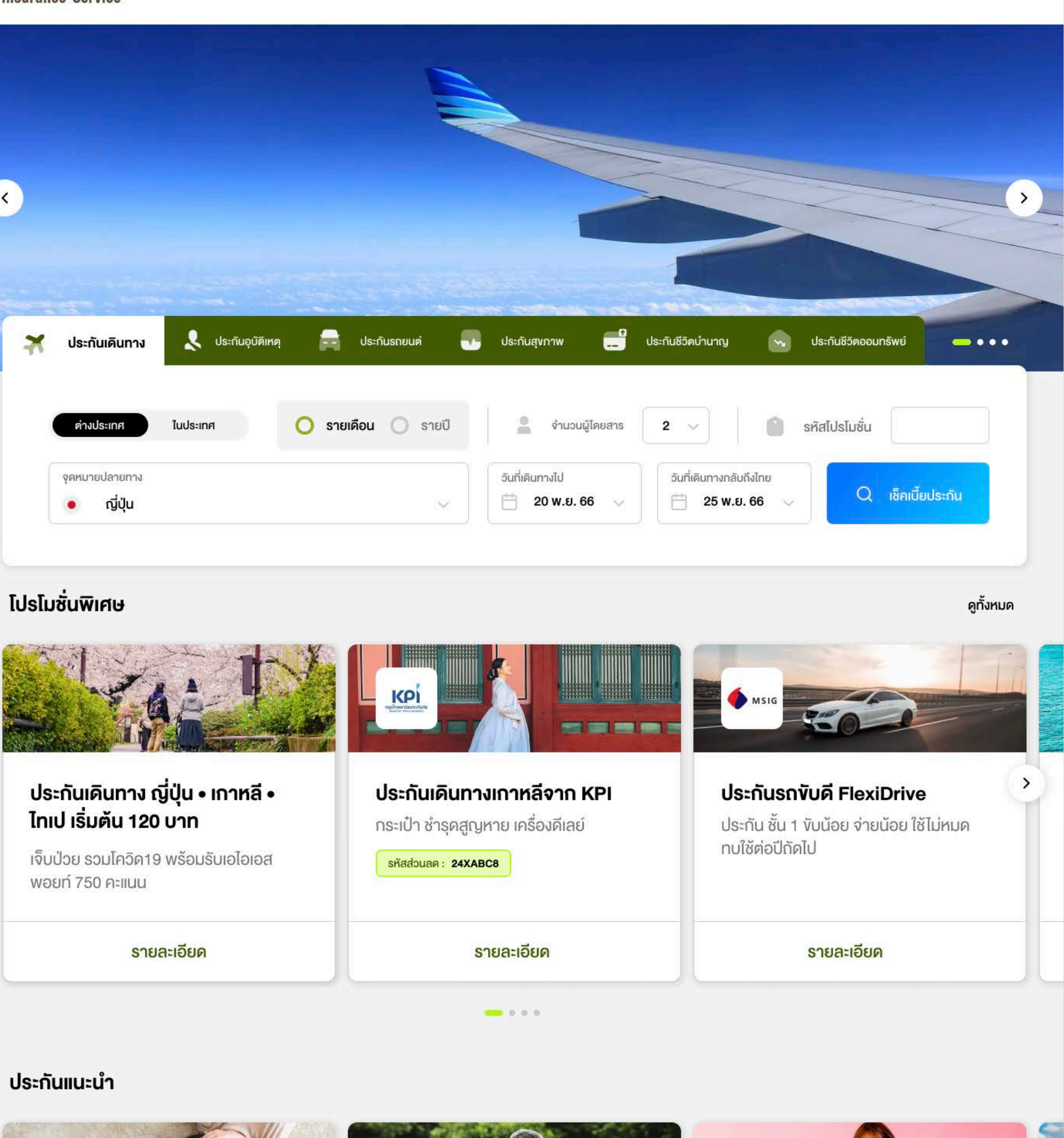

Risonmatils filufity Bangkok Insurance

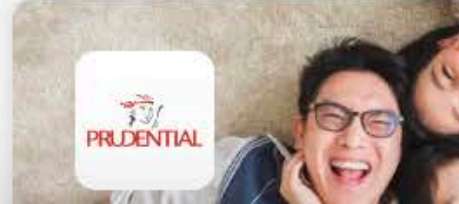

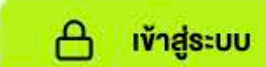

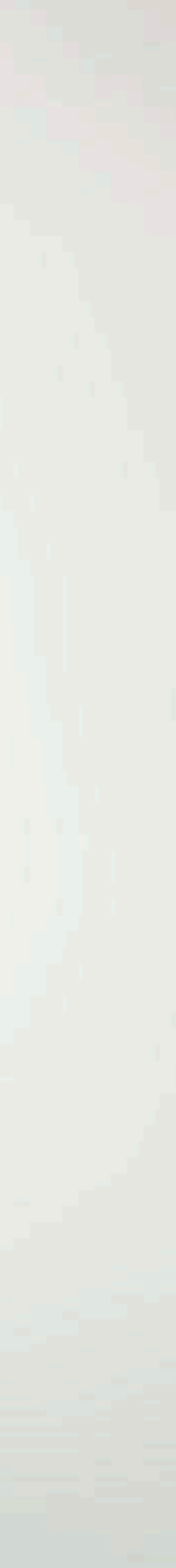

### หน้า Home Page

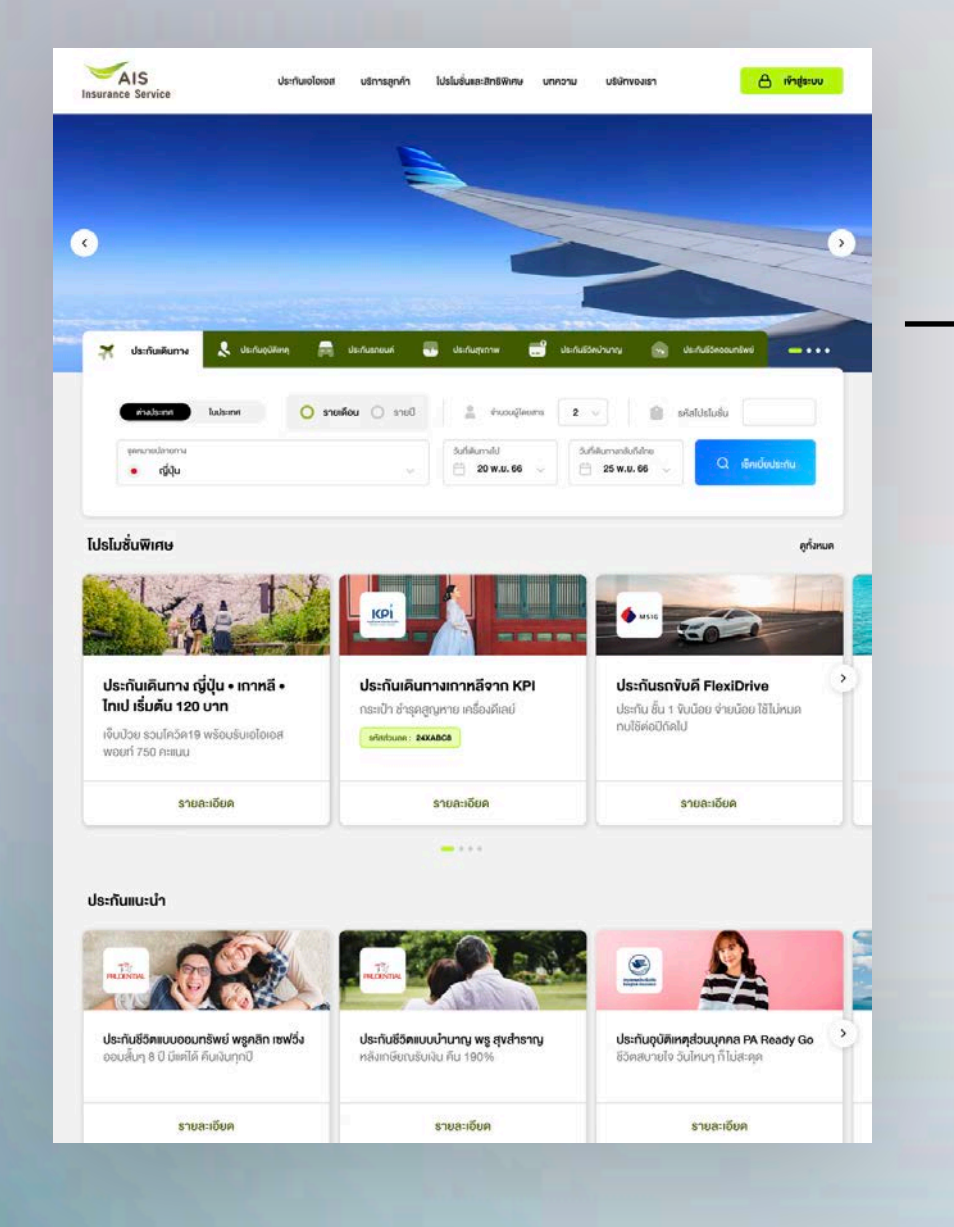

#### หน้า Category

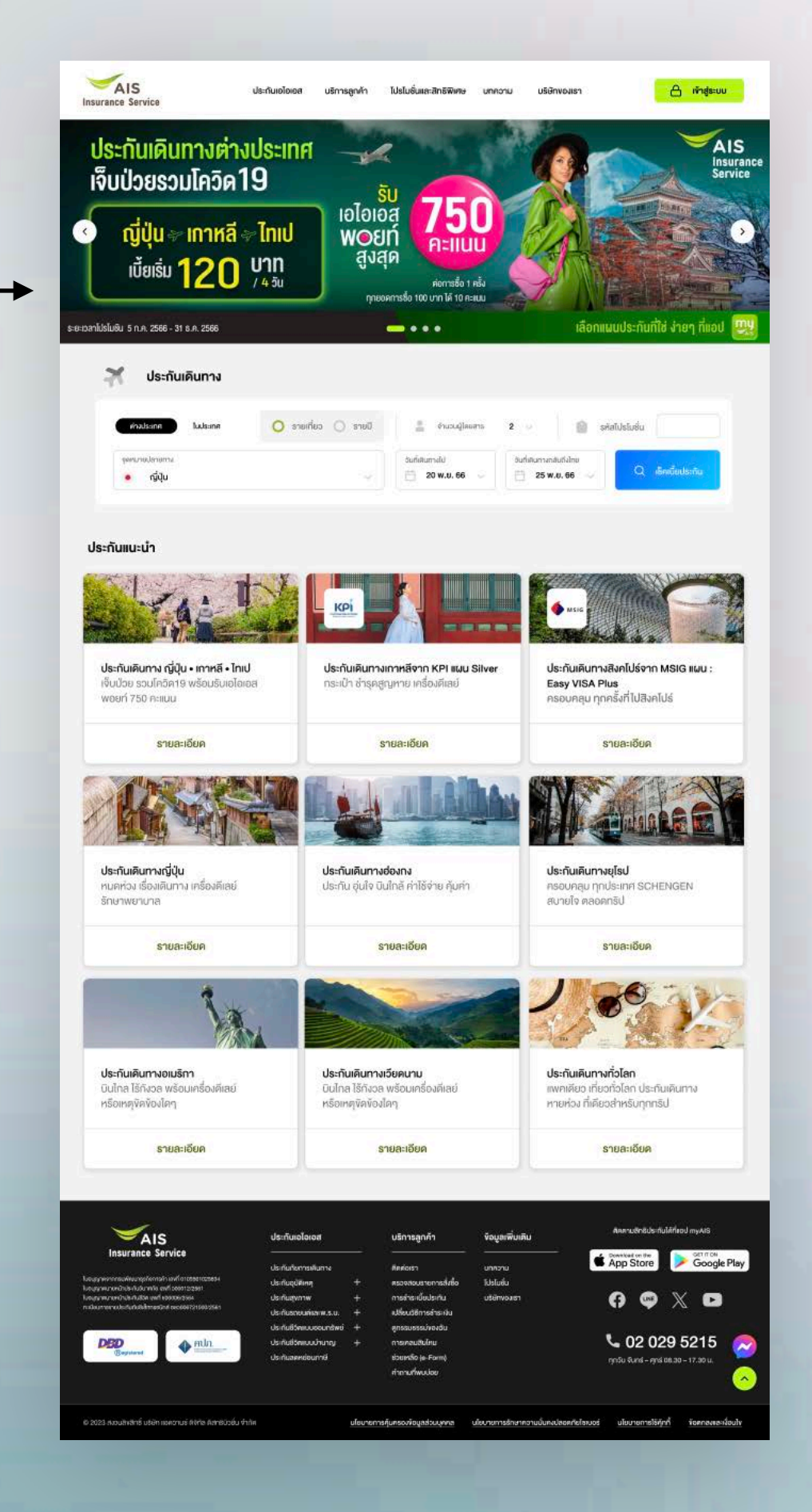

3 5 2 6 4

| Category | Page |  |
|----------|------|--|
|----------|------|--|

<u>หน้าประกันแต่ละประเภท</u> หมายถึง หน้าแรกของแต่ละ ผลิตภัณฑ์ประกัน ซื้อมีด้วยกันทั้งหมด 6 หน้า

- 1. หน้าประกันเดินทาง
- 2. หน้าประกันอุบัติเหตุ
- 3. หน้าประกันร<sup>ั</sup>ถยนต์
- 4. หน้าประกันสุขภาพ
- 5. หน้าประกันชีวิตแบบออมทรัพย์
- 6. หน้าประกันชีวิตแบบบำนาญ

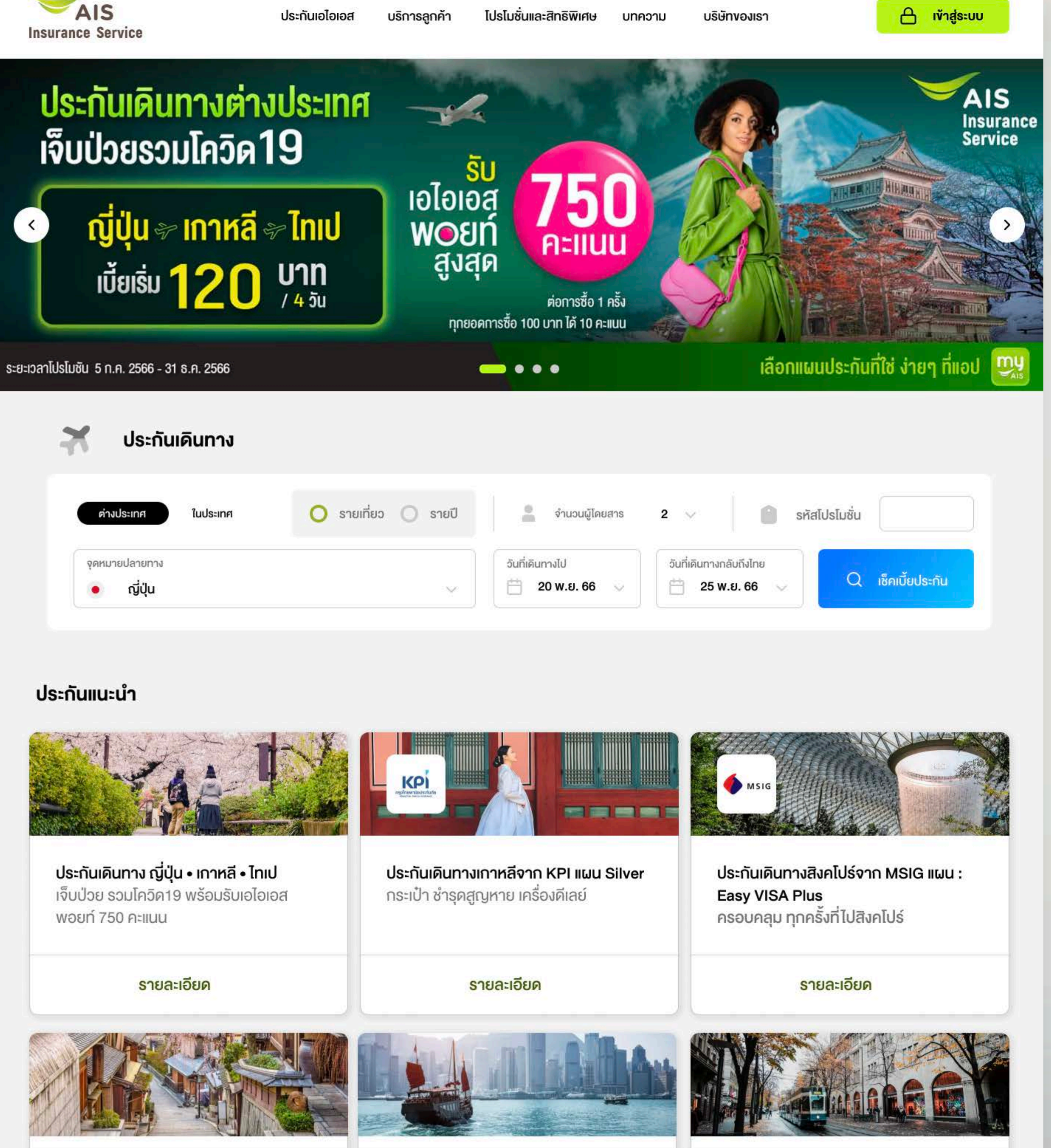

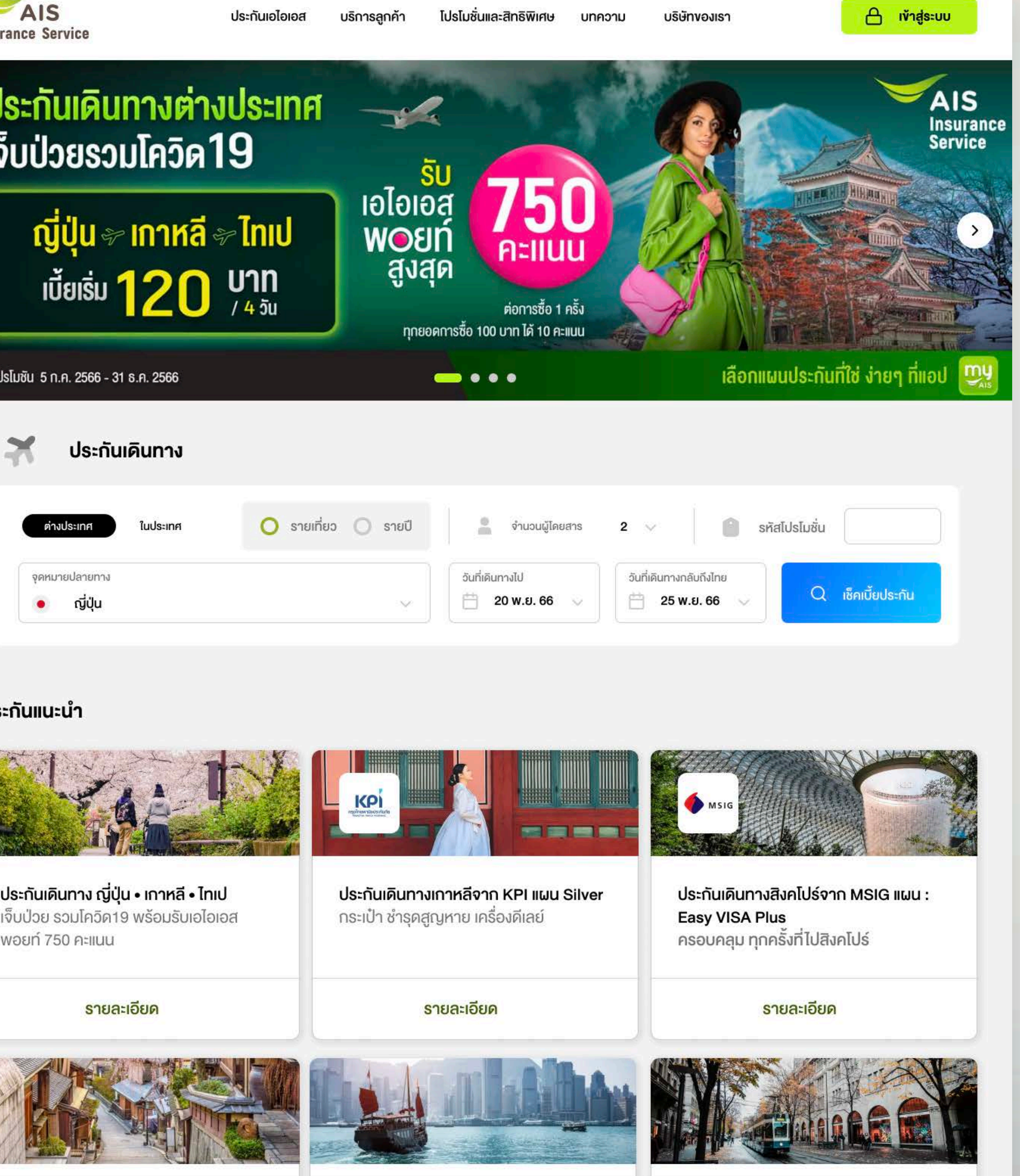

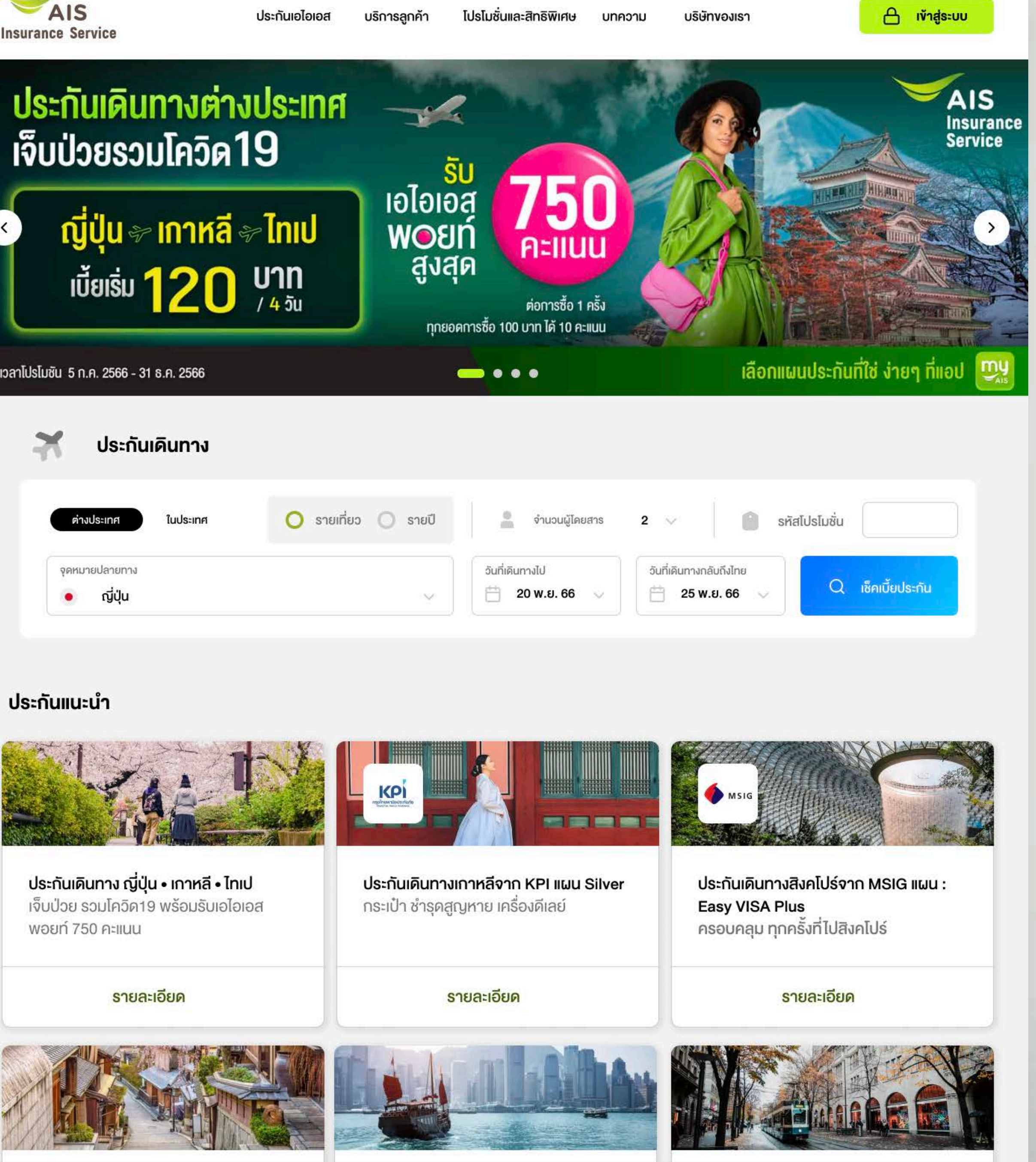

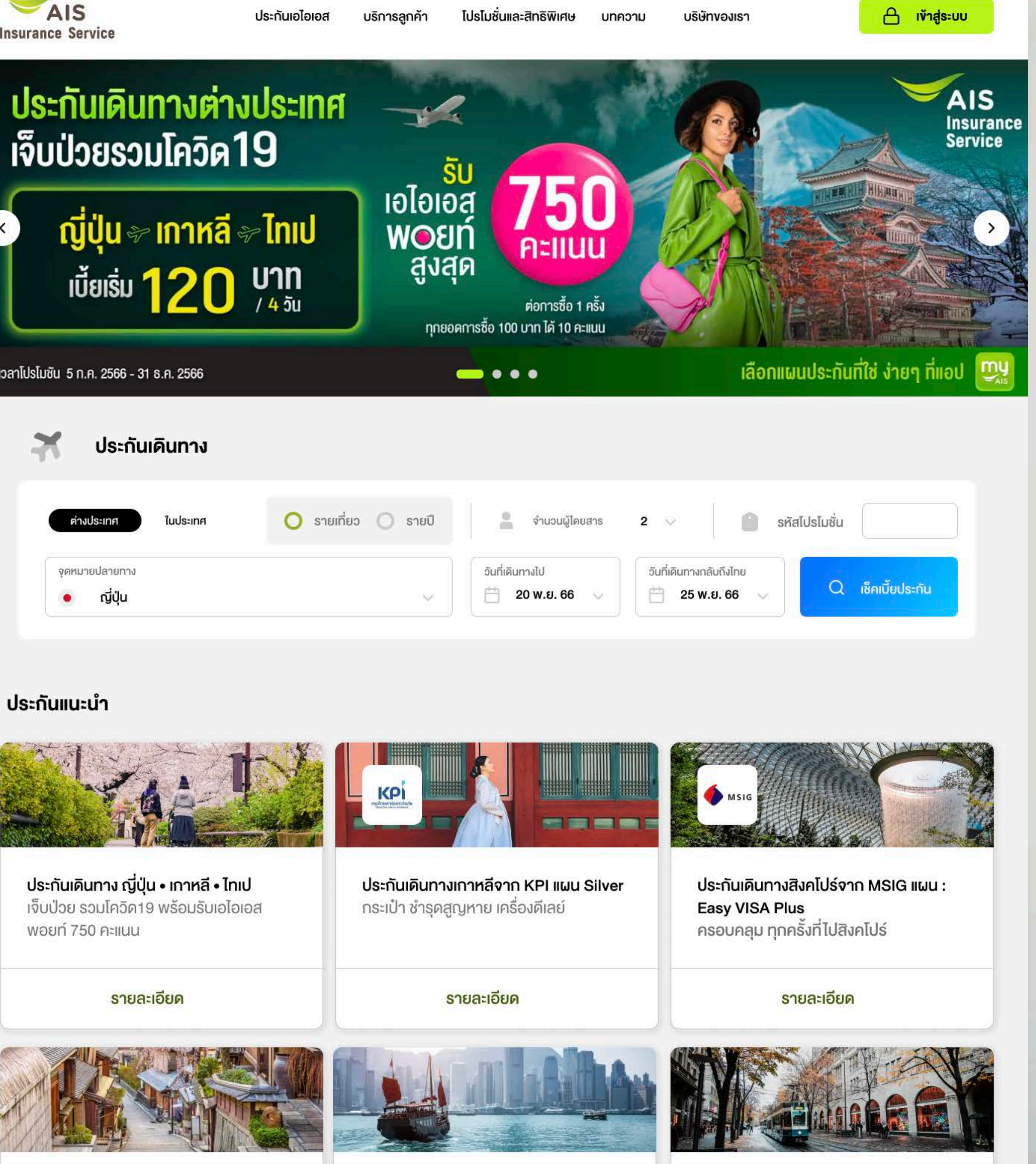

ประกันเดินทางญี่ปุ่น

ประกันเดินทางยุโรป

ประกันเดินทางฮ่องกง

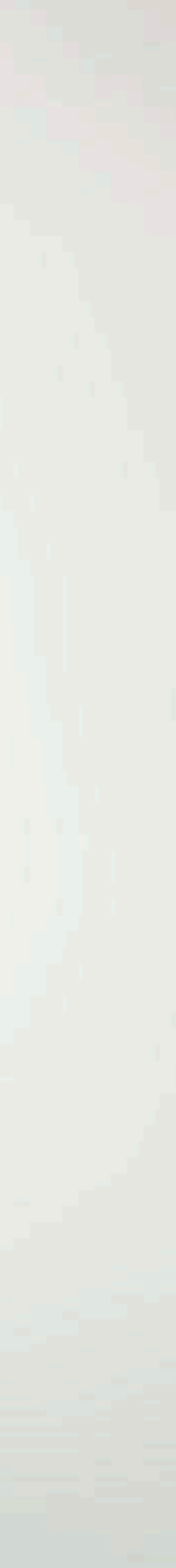

### **Category Page**

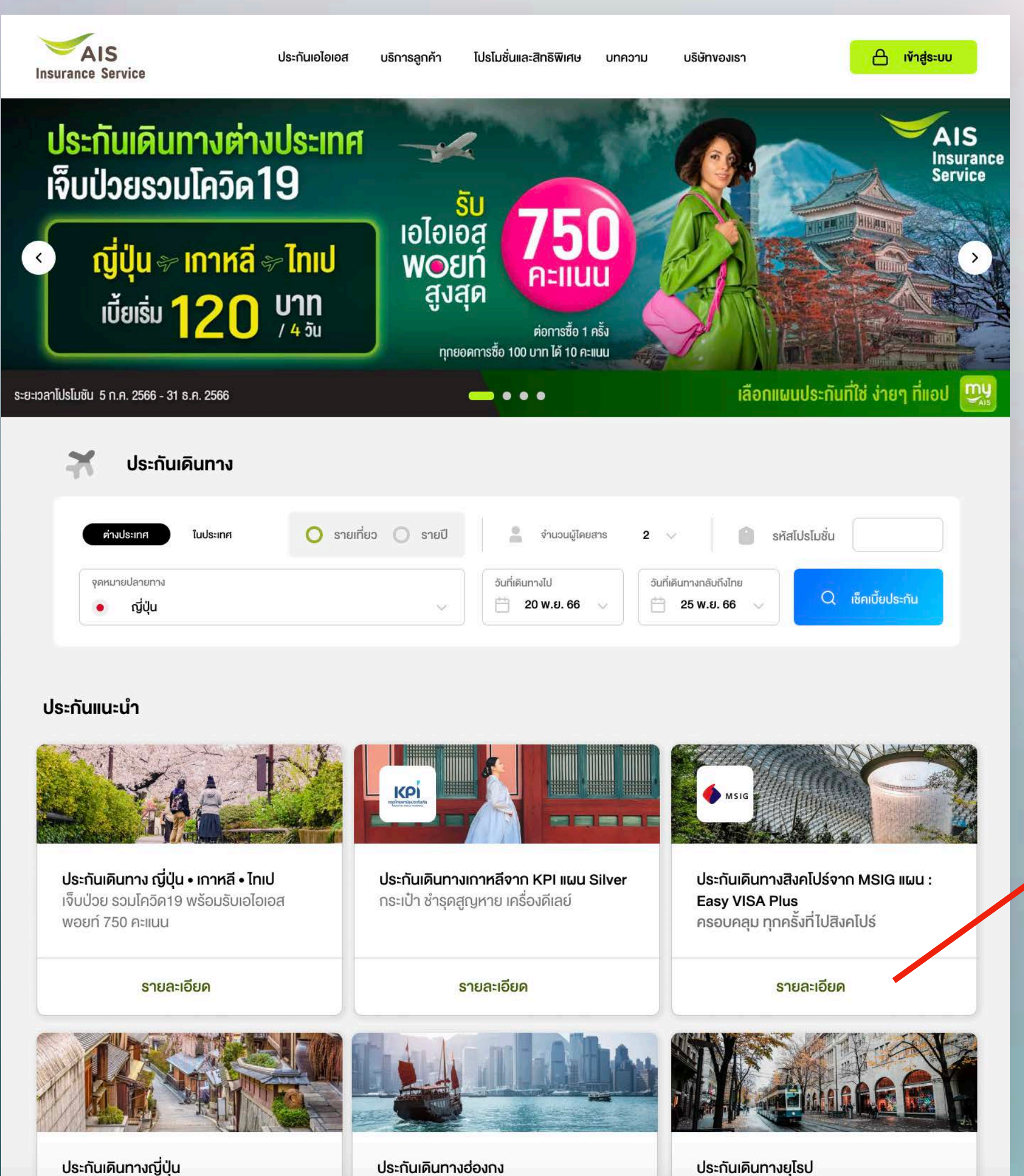

ประกันเดินทางยุโรป

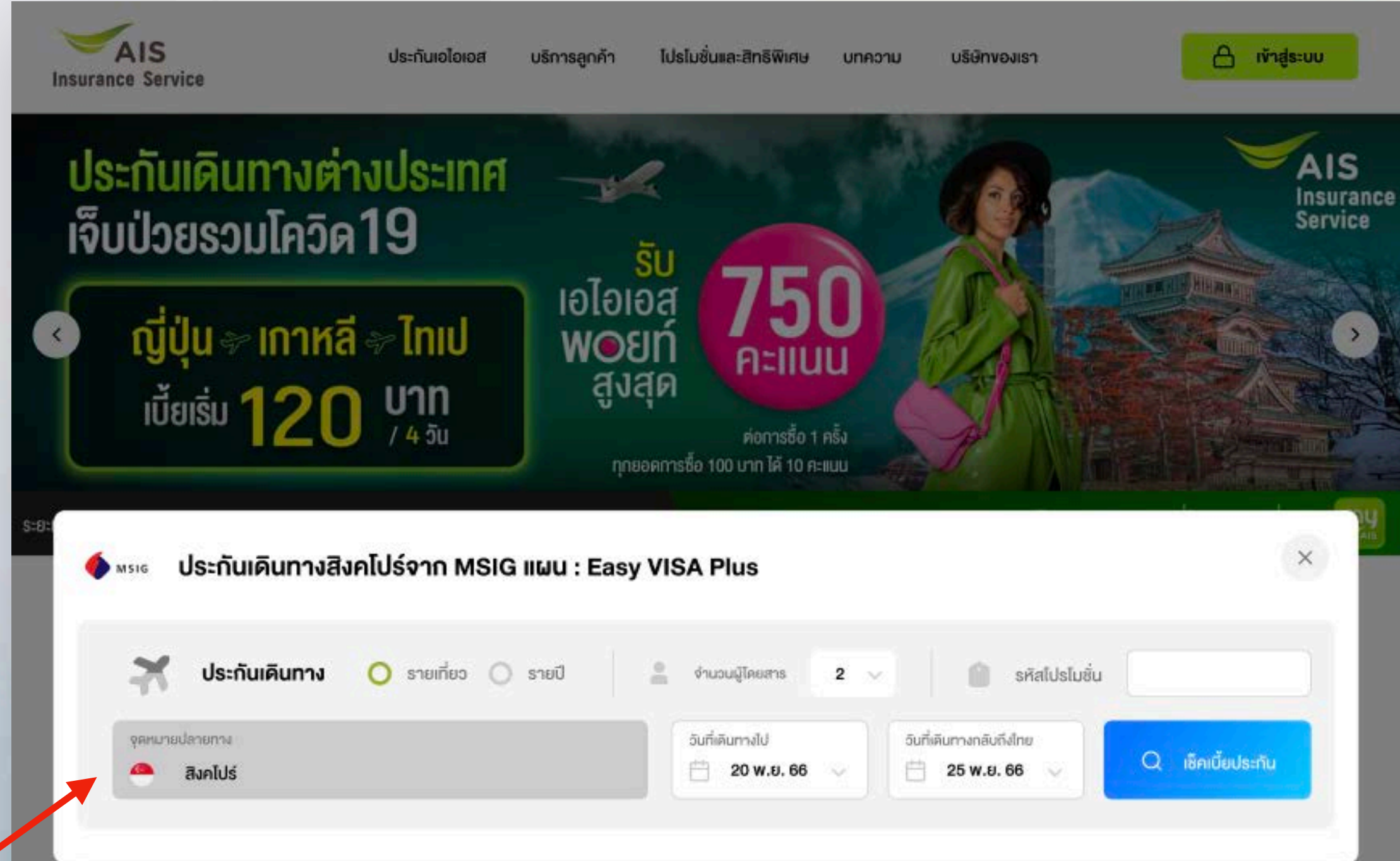

#### ประกันแนะนำ

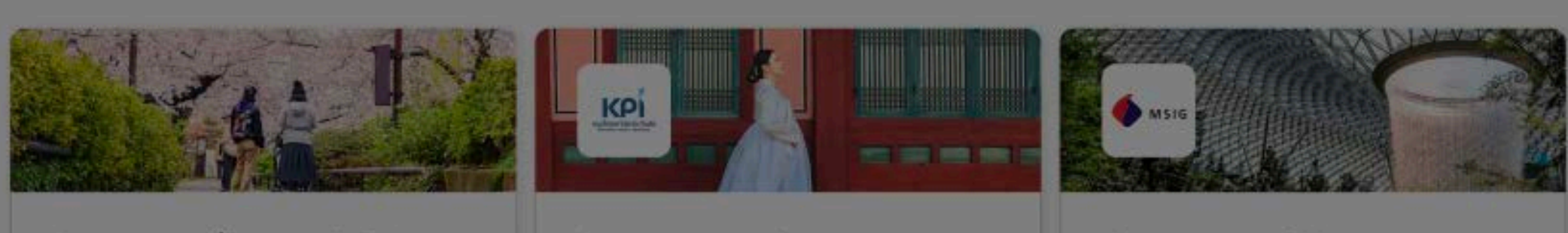

ประกันเดินทาง ญี่ปุ่น • เกาหลี • ไทเป เจ็บป่วย รวมโควิค19 พร้อมรับเอไอเอส พอยท์ 750 คะแนน

ประกันเดินทางเกาหลีจาก KPI แผน Silver กระเป๋า ชำรุดสูญหาย เครื่องดีเลย์

ประกันเคินทางสิงคโปร์จาก MSIG แผน : Easy VISA Plus ครอบคลุม ทุกครั้งที่ไปสิงคไปร์

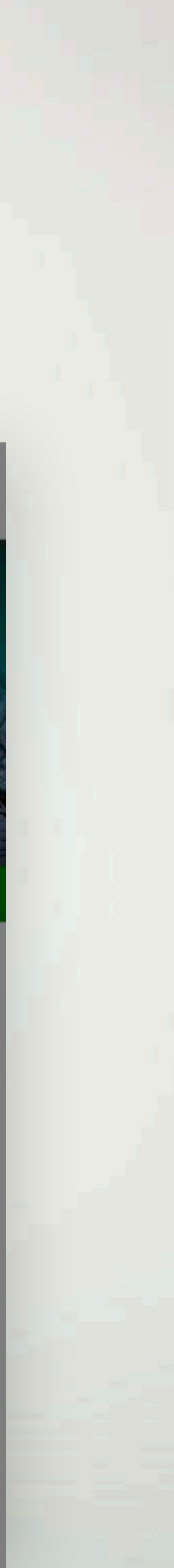

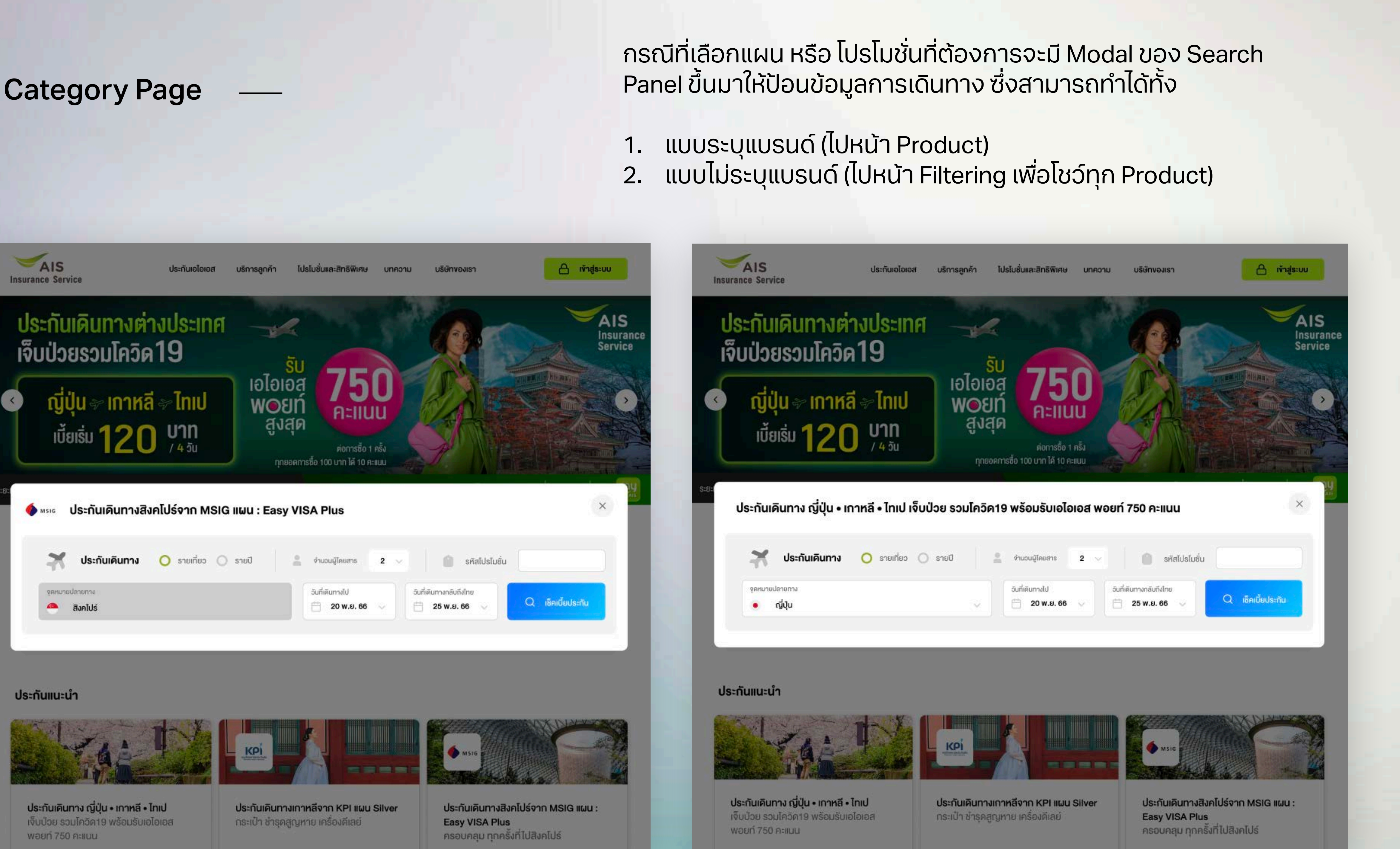

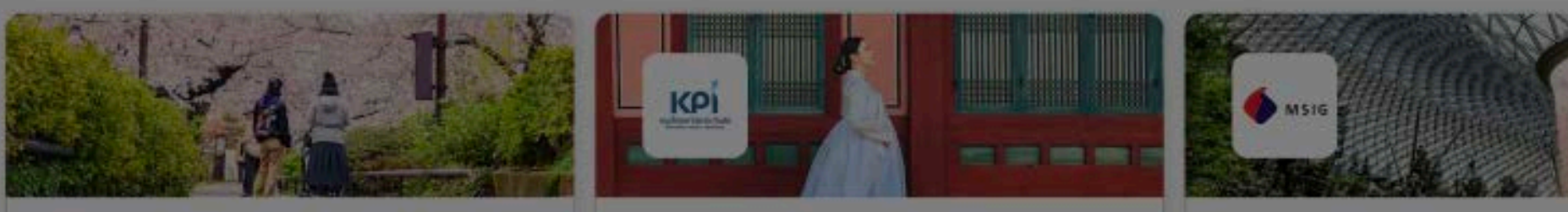

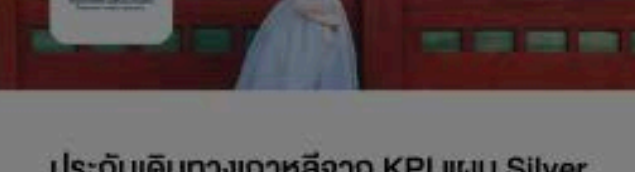

### **Filtering Page**

<u>หน้ากรองผลิตภัณฑ์ประกัน</u> หมายถึง หน้าที่ผ่านการ เลือกจาก Search Panel มา

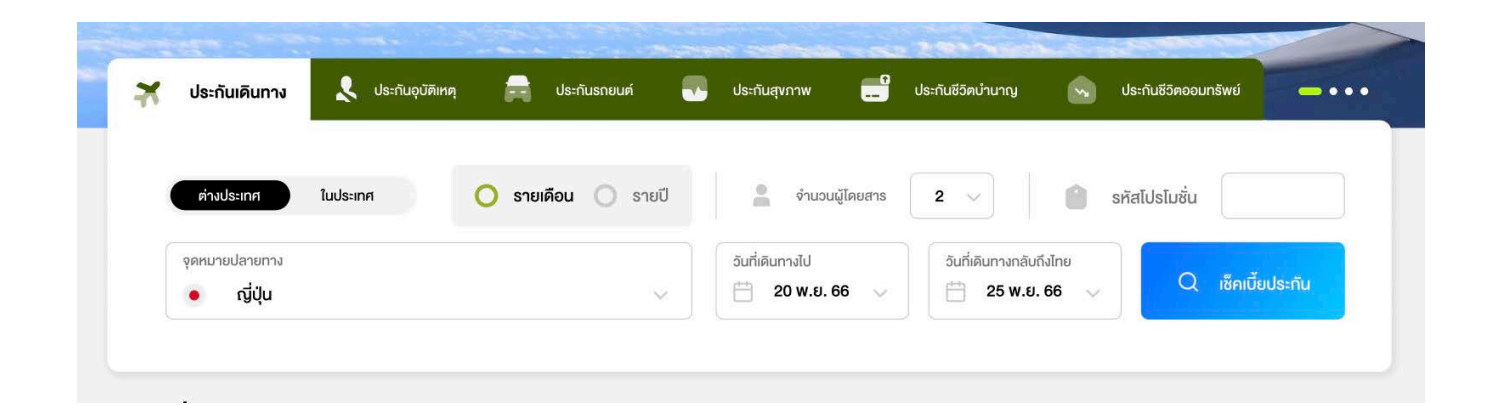

และเข้าสู่หน้าผลิตภัณฑ์ทั้งหมดตามที่ลูกค้าเลือก โดย มี Side Panel เพื่อให้ Filter เพิ่มเติมตามที่ต้องการได้

Concept = ด้านบน คือ Input ด้านซ้ายมือคือ Filter

| เปรียบเทียบ |                            |  |  |  |  |  |
|-------------|----------------------------|--|--|--|--|--|
|             | แผนประทันที่สนใจ           |  |  |  |  |  |
| ควาเ        | คุ้มครองเพิ่มเติม          |  |  |  |  |  |
| ~           | ยกเลิกทริป/ ไฟลท์บินล่าช้า |  |  |  |  |  |
| ~           | ทธัพย์สินสูญหาย/ เสียหาย   |  |  |  |  |  |
|             | ไช้ยื่นวีซ่า               |  |  |  |  |  |
| บริษัเ      | าประทันภัย                 |  |  |  |  |  |
| ~           | เลือกทั้งหมด               |  |  |  |  |  |
| ~           | AXA                        |  |  |  |  |  |
| ~           | MSIG MSIG                  |  |  |  |  |  |
|             | 🖭 ВКІ                      |  |  |  |  |  |
|             | KPI KPI                    |  |  |  |  |  |
| ราคา        |                            |  |  |  |  |  |
|             | 00                         |  |  |  |  |  |
|             | 300 800                    |  |  |  |  |  |

สำหรับผลิตภันฑ์ที่เปรียบเทียบได้ จะมีช่องให้เปรียบเทียบ และเชื่อมโยงไปหน้าเปรียบเทียบ

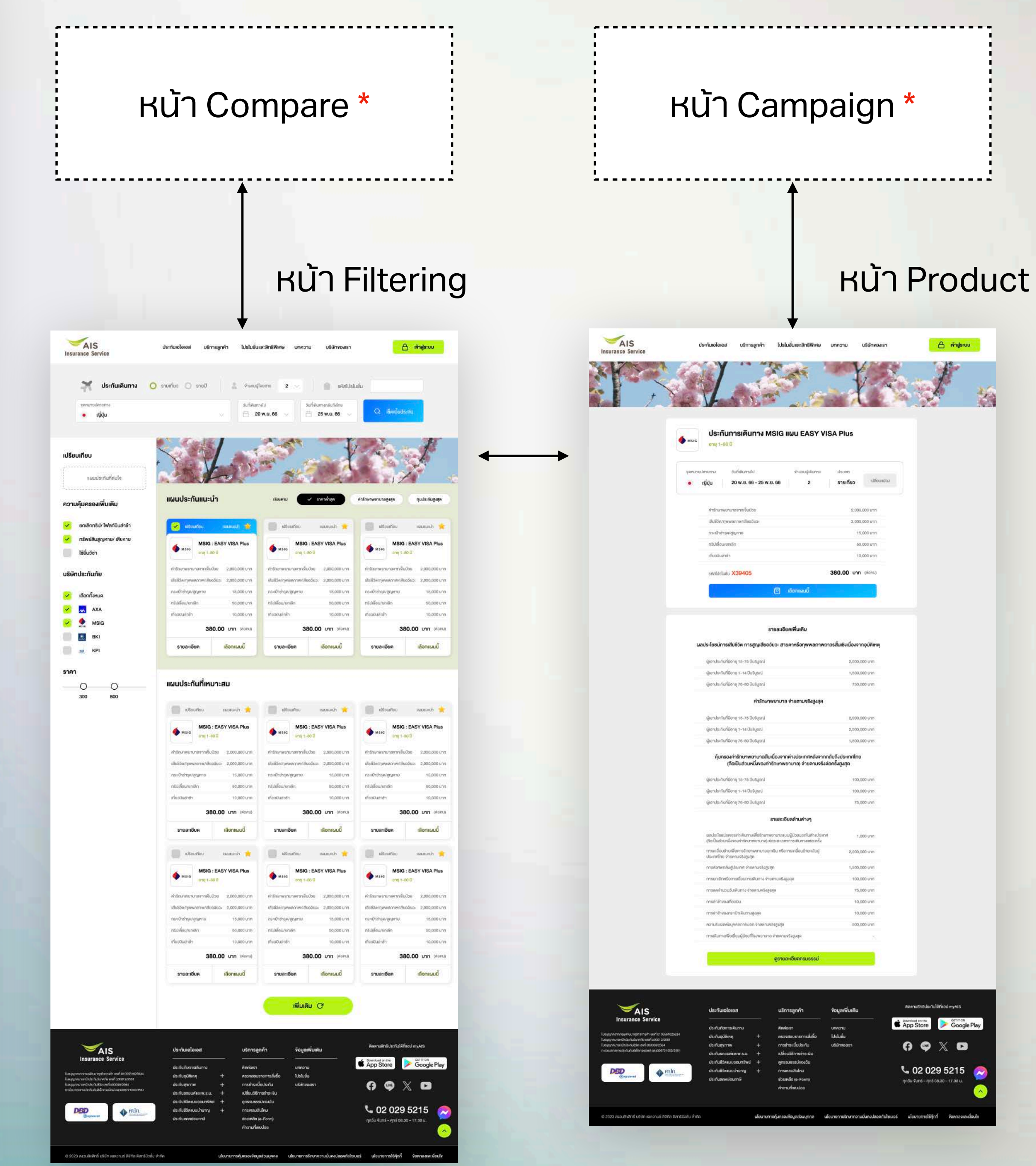

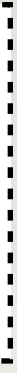

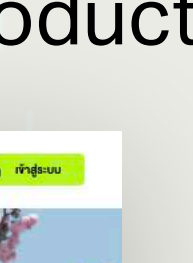

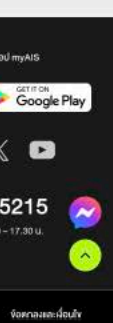

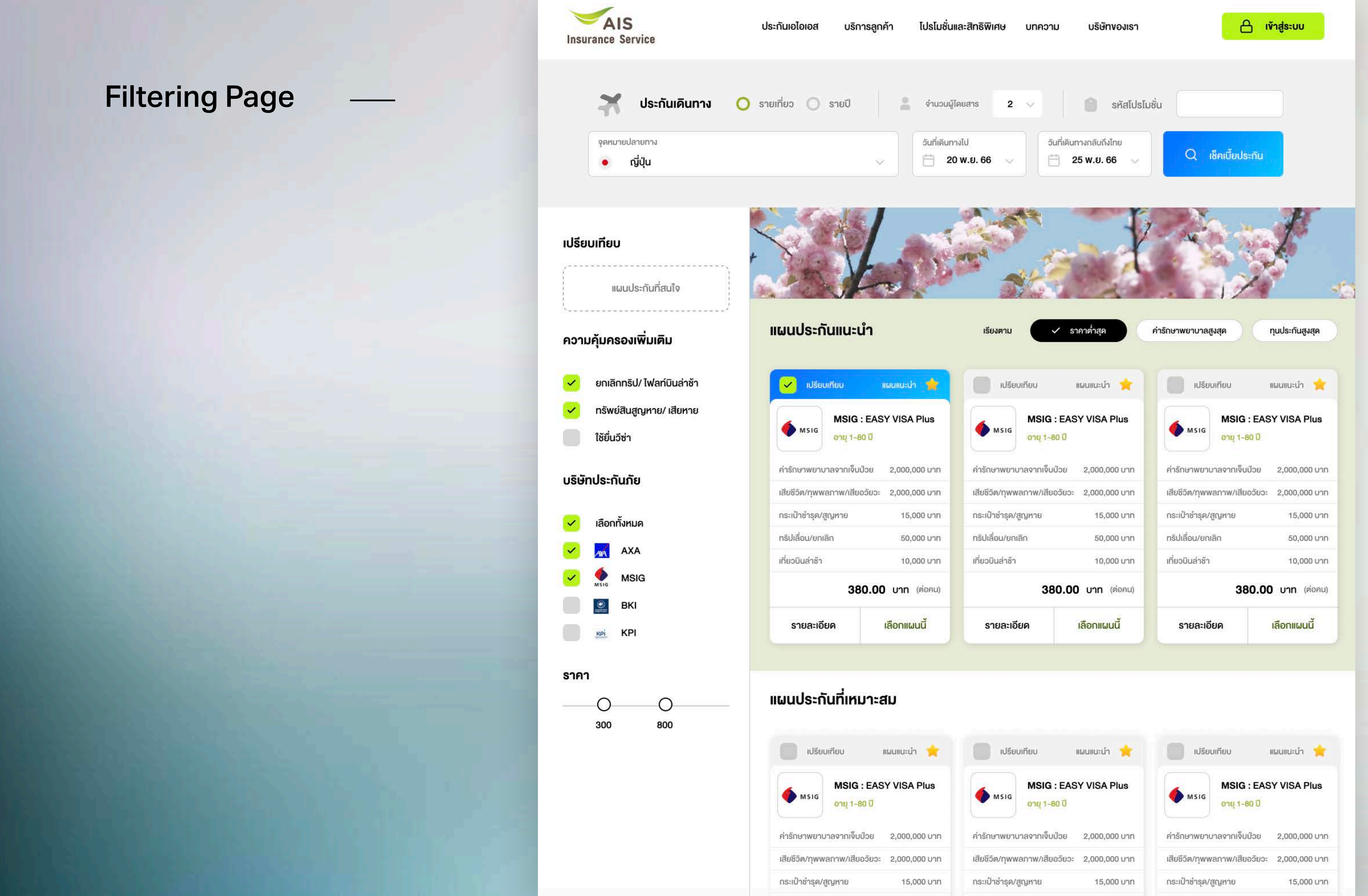

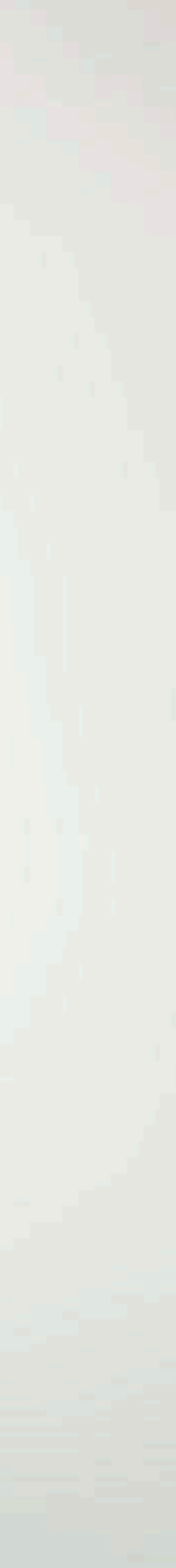

้**หน้ารายละเอียดผลิตภัณฑ์** หมายถึง หน้าแสดง ้ข้อมูลย่อยของผลิตภัณฑ์แต่ละแผน ซึ่งสามารถจะปิด การ<sup>้</sup>ขายได้ 3 แบบ

- 1. Online Payment : Link ไปหน้าซื้อผลิตภัณฑ์
- 2. Drop Lead : เก็บ Lead เพื่อให้เซลล์ติดต่อกลับ
- 3. Link Out : Link ไปหน้าพันธมิตรทางธุรกิจ

กรณีที่หน้า Product มาจากหน้า Filter บนเว็บไซต์ ADD จะมีปุ่ม Back ให้กลับไปหน้า Filter ได้

กรณีที่หน้า Product มาจาก Link ของ LINE, Google, Facebook, Ad ต่างๆ จะไม่มีปุ่ม Back

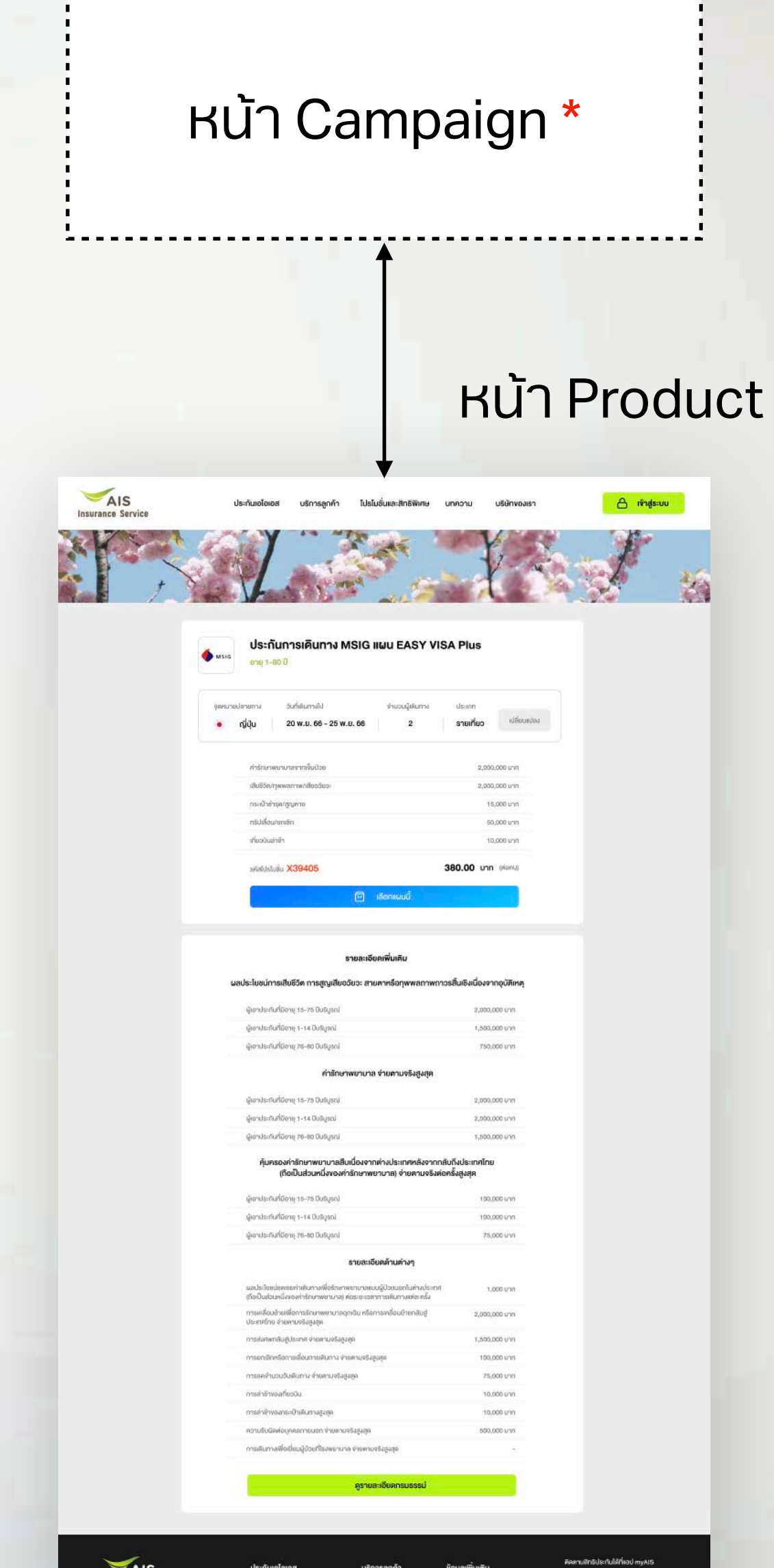

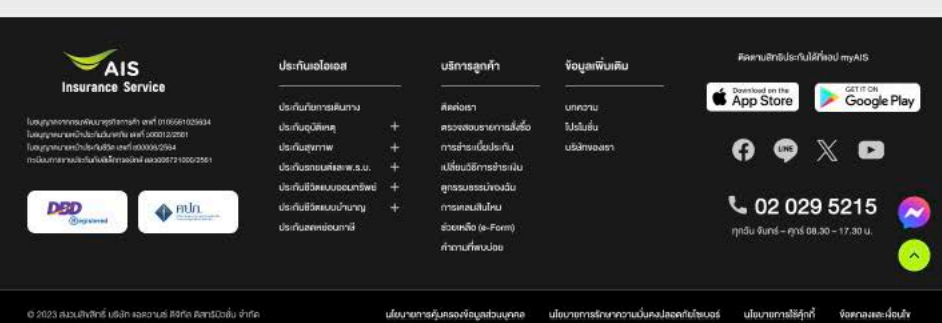

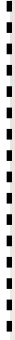

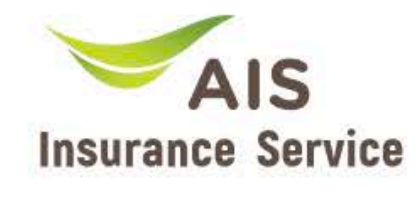

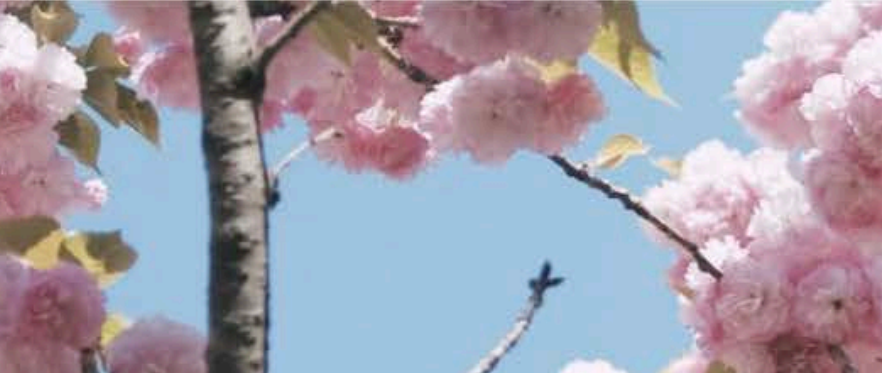

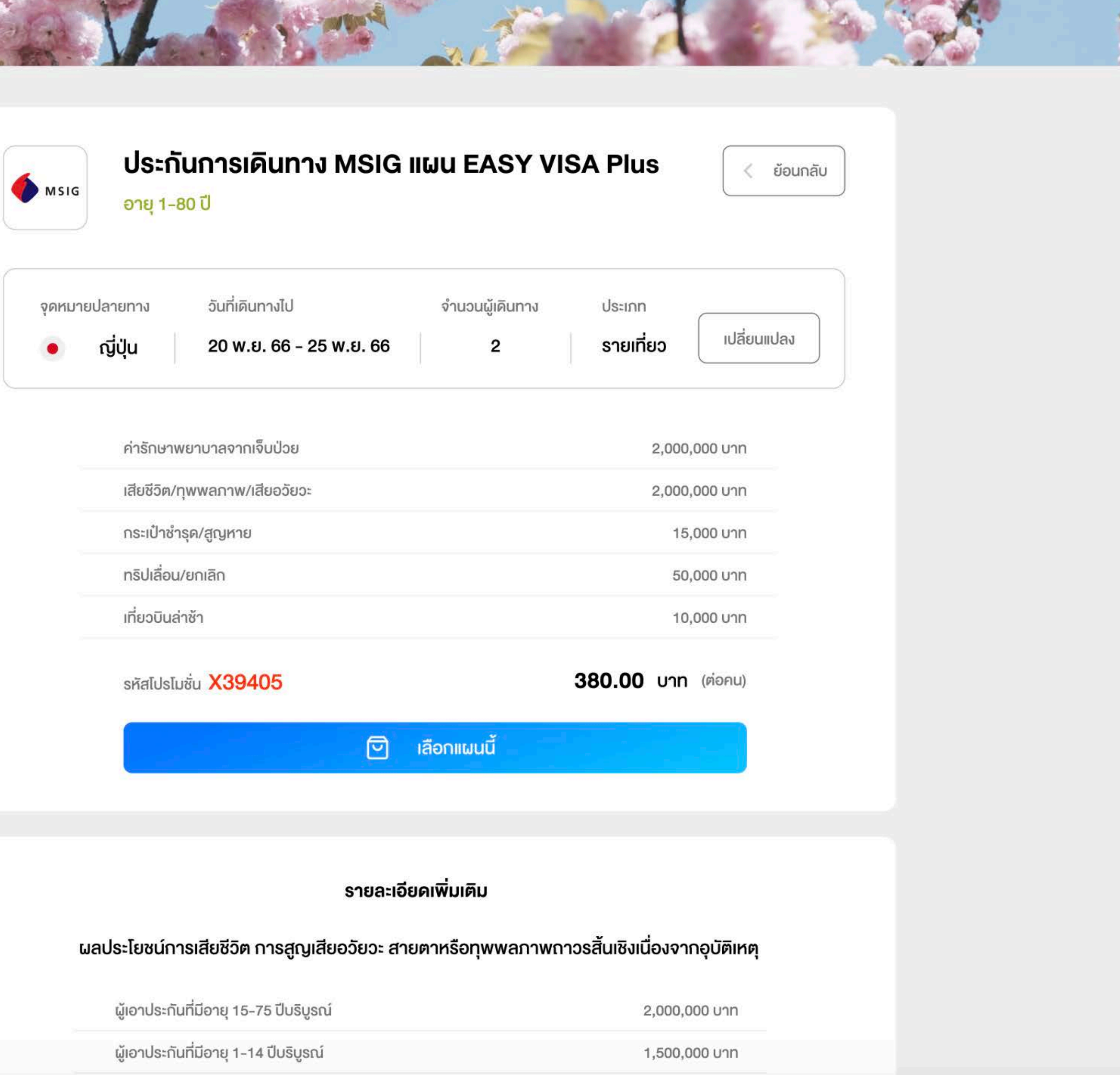

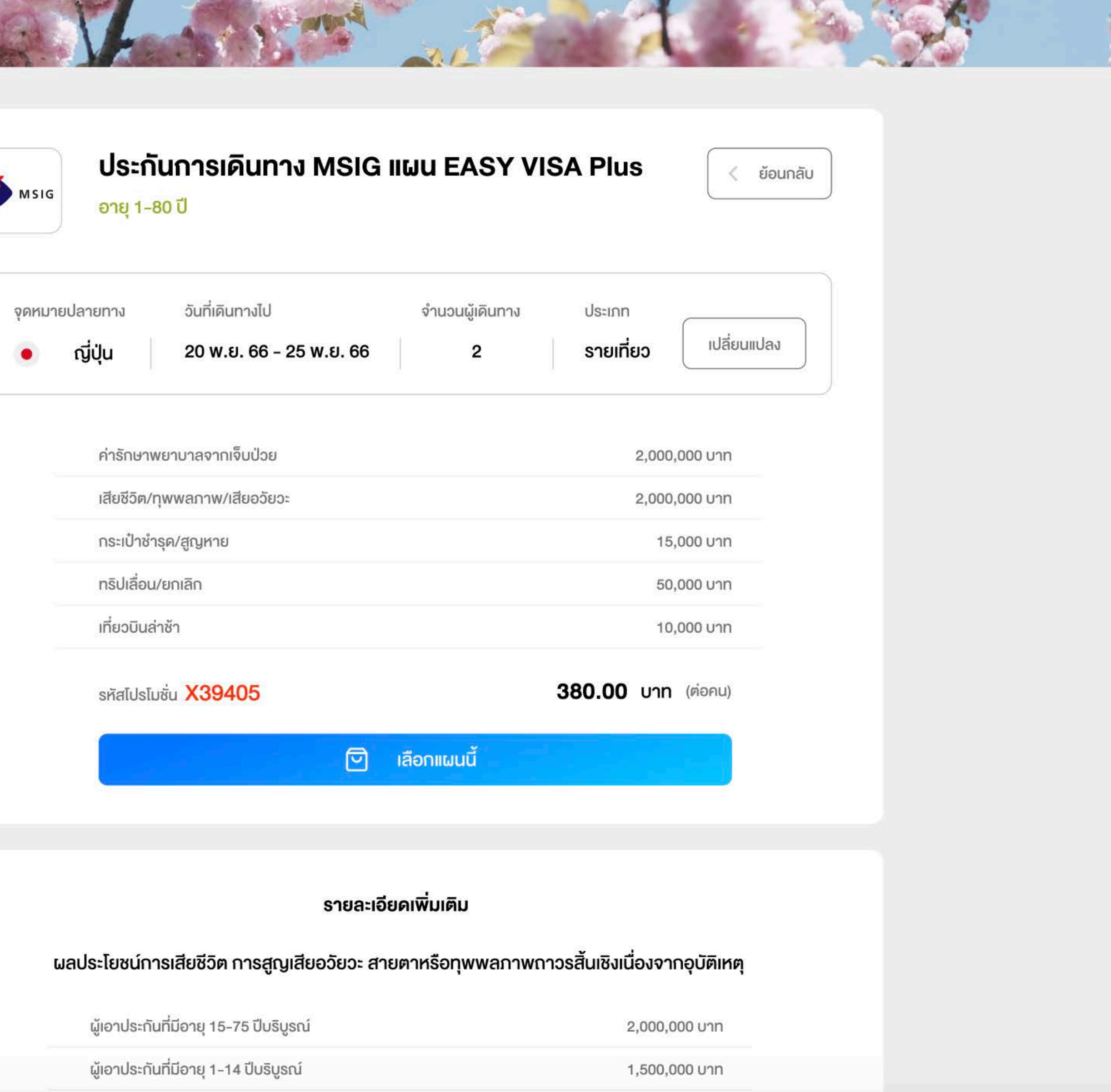

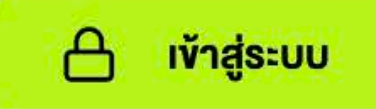

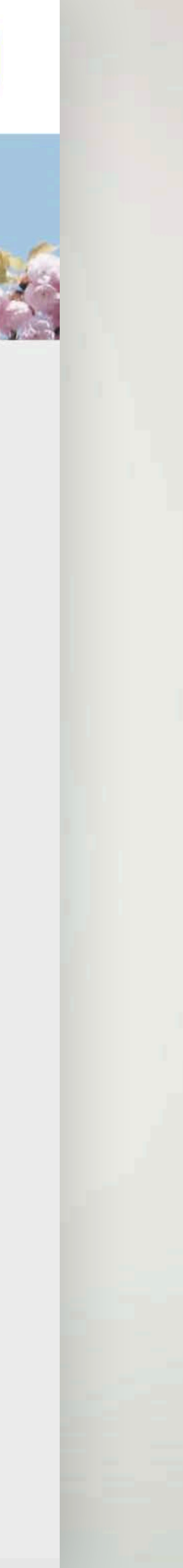

เปลี่ยนข้อมูลการเดิน ทางแบบระบุแบรนด์ เดิม

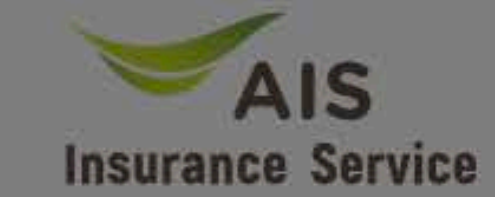

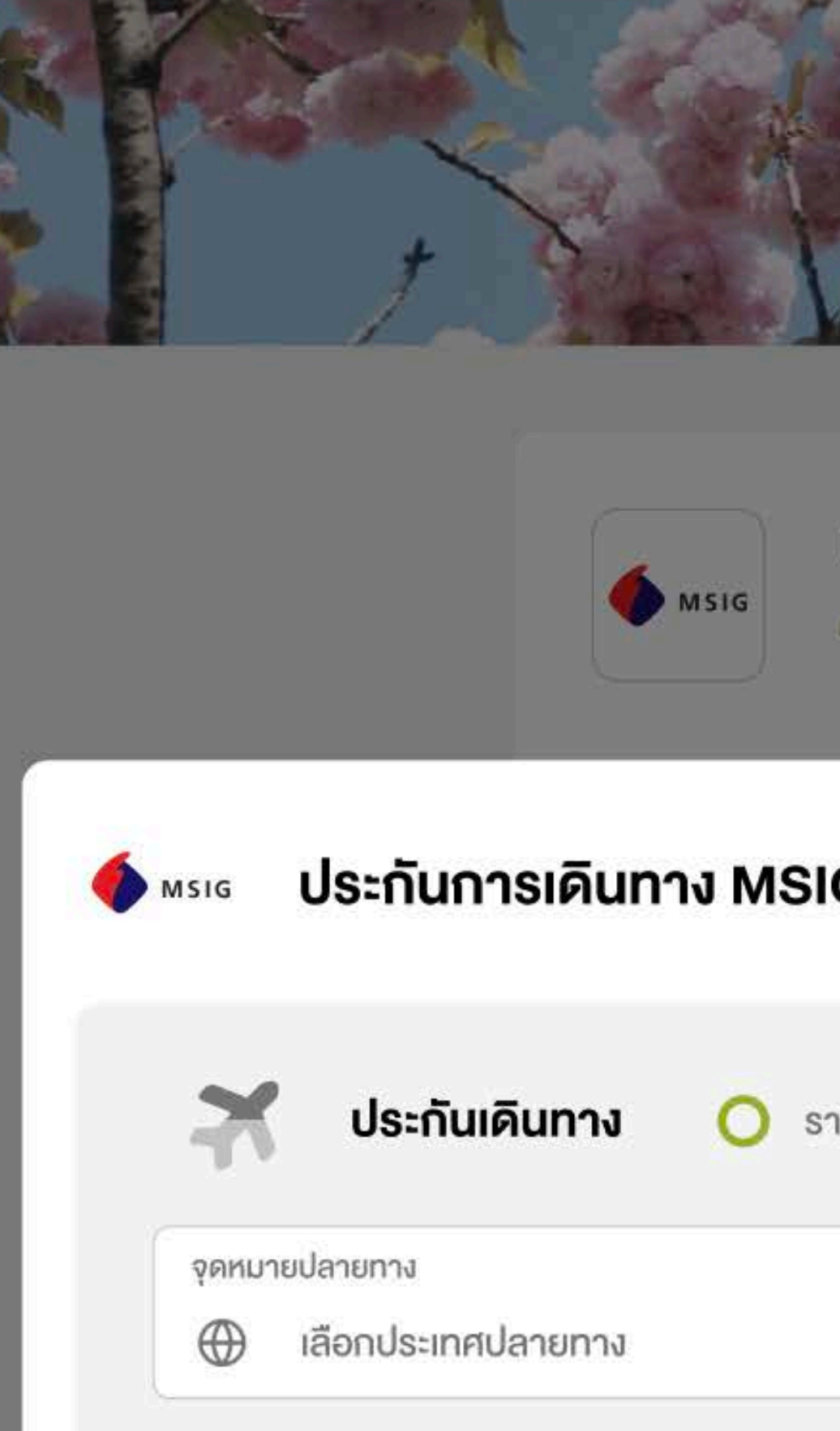

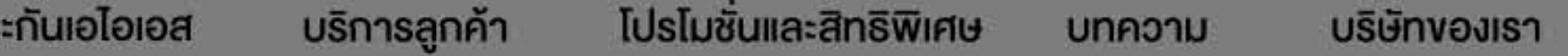

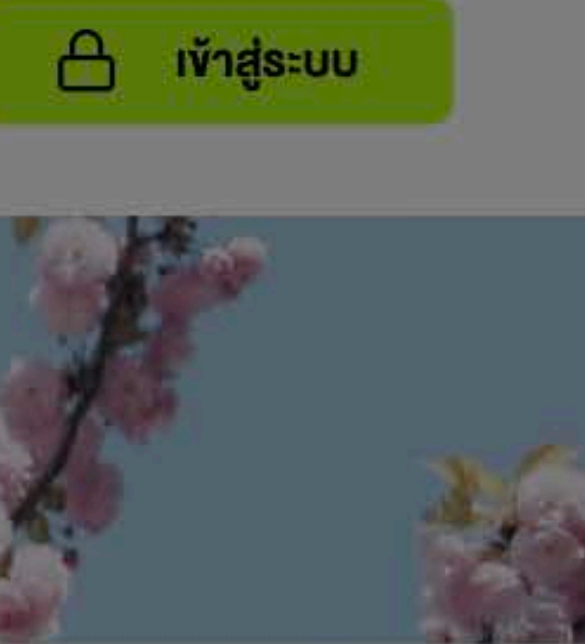

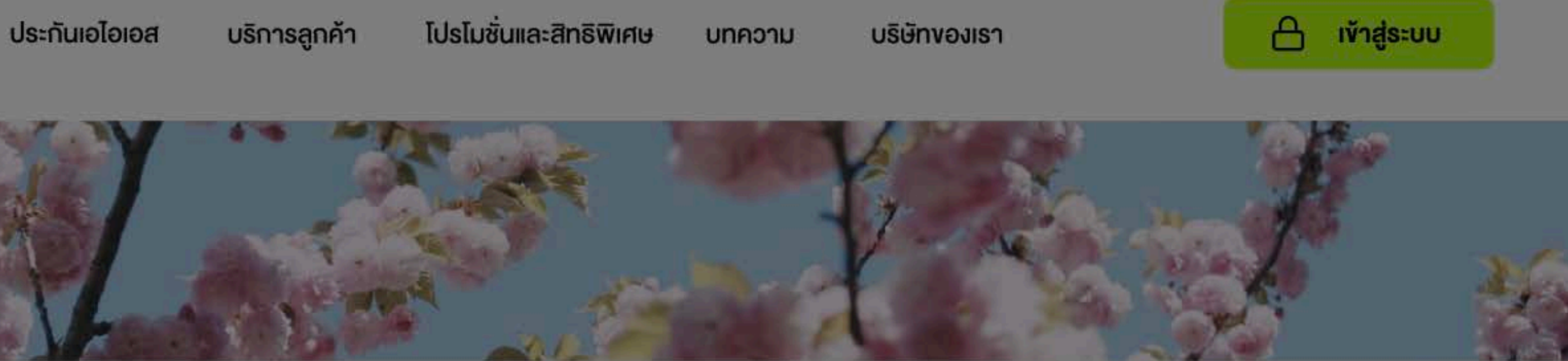

#### ประกันการเดินทาง MSIG แผน EASY VISA Plus

อายุ 1-80 ปี

| G ແຜນ Easy VISA Plus | ค้นหาแบรนด์อื่นๆ                                                 |                   |
|----------------------|------------------------------------------------------------------|-------------------|
| ายเที่ยว 🔘 รายปี     | จำนวนผู้โดยสาร <b>2</b> 🗸 🔘 รหัสโปรโมชั่น                        | L                 |
|                      | วันที่เดินทางไป<br><b>11 20 พ.ย. 66</b> ~ <b>11 25 พ.ย. 66</b> ~ | Q เช็คเบี้ยประกัน |
|                      |                                                                  |                   |
| รหัสไปรโมชั่น X39405 | <b>380.00</b> บาท (ต่อคน)                                        |                   |
|                      | เลือกแผนนี้                                                      |                   |
| รายล                 | ะเอียดเพิ่มเติม                                                  |                   |

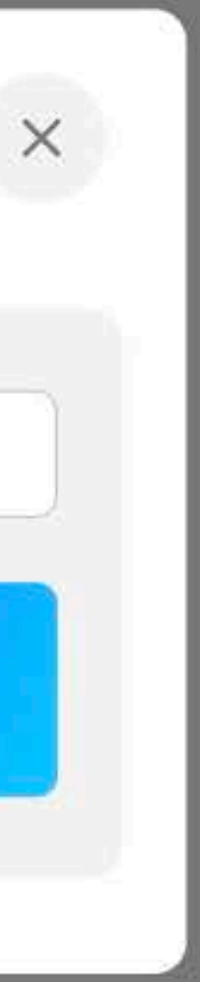

หากต้องการเปลี่ยน แบรนด์หรือต้องการ ค้นหาใหม่สามารถกด ปุ่มค้นหาได้ ระบบจะ ก<sup>่</sup>ลับไปหน้า Filtering

หรือกรณีที่ผลิตภัณฑ์ ในหน้านี้ ไม่ Match ระบบจะกลับไปหน้า Filtering เช่นกัน

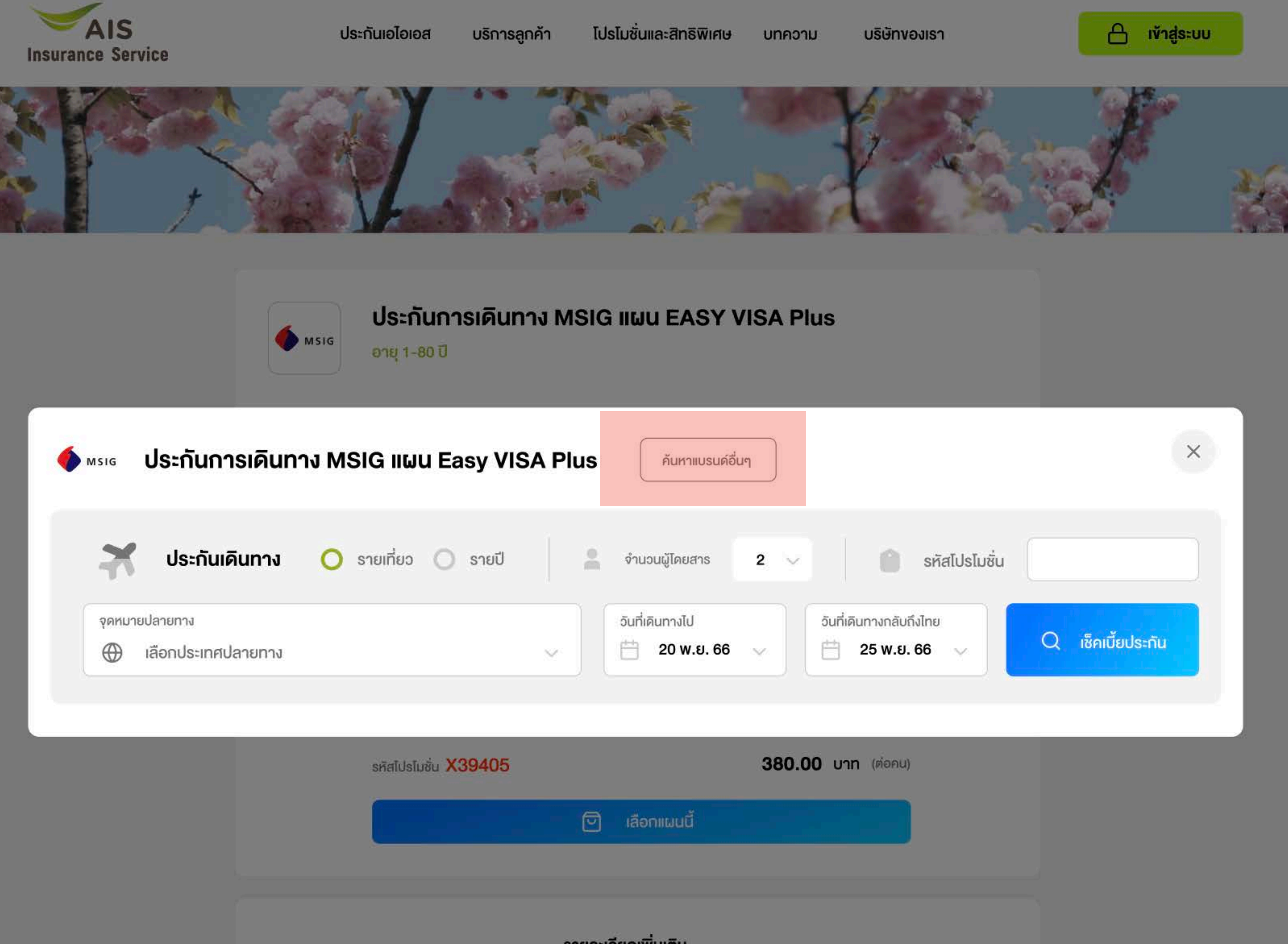

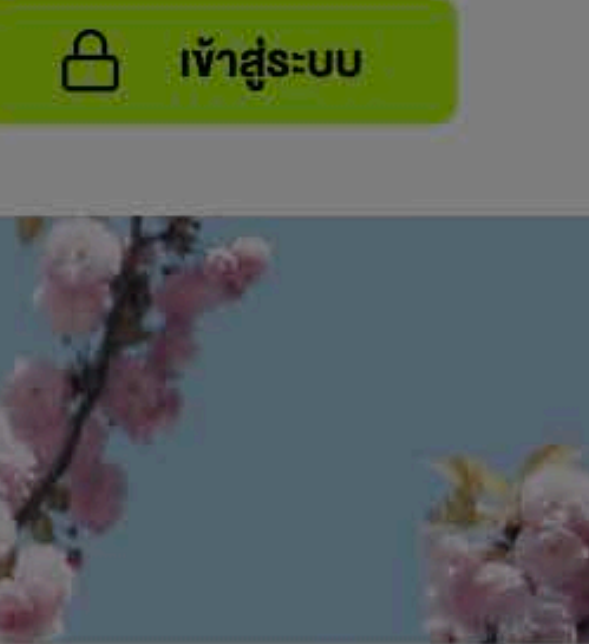

| ່G ແຜບ Easy VIS      | SA Plus ค้นหาแบรนด์อื่นๆ                                                                                         |                   |
|----------------------|----------------------------------------------------------------------------------------------------|-------------------|
| ายเที่ยว 🔘 รายปี     | 🛔 จำนวนผู้โดยสาร <b>2</b> 🗸 🌔 รหัสโปรโมชั่น                                                                      |                   |
|                      | <ul> <li>วันที่เดินทางไป</li> <li>อันที่เดินทางกลับถึงไทย</li> <li>20 พ.ย. 66 ~</li> <li>25 พ.ย. 66 ~</li> </ul> | Q เซ็คเบี้ยประกัน |
| รหัสไปรโมชั่น X39405 | 380.00 บาท (ต่อคน)<br>โป้ เลือกแผนนี้                                                                            |                   |

### Campaign Page

<u>หน้าแคมเปญ</u> หมายถึง หน้าอิสระ ที่สามารถสร้างเพื่อเป็น Landing Page ของ Product ใดๆก็ได้ เพื่อความง่ายและสะดวก กับการทำความเข้าใจ Product นั้นๆ และจะ Link ไปยังหน้า Product เพื่อซื้อสินค้า

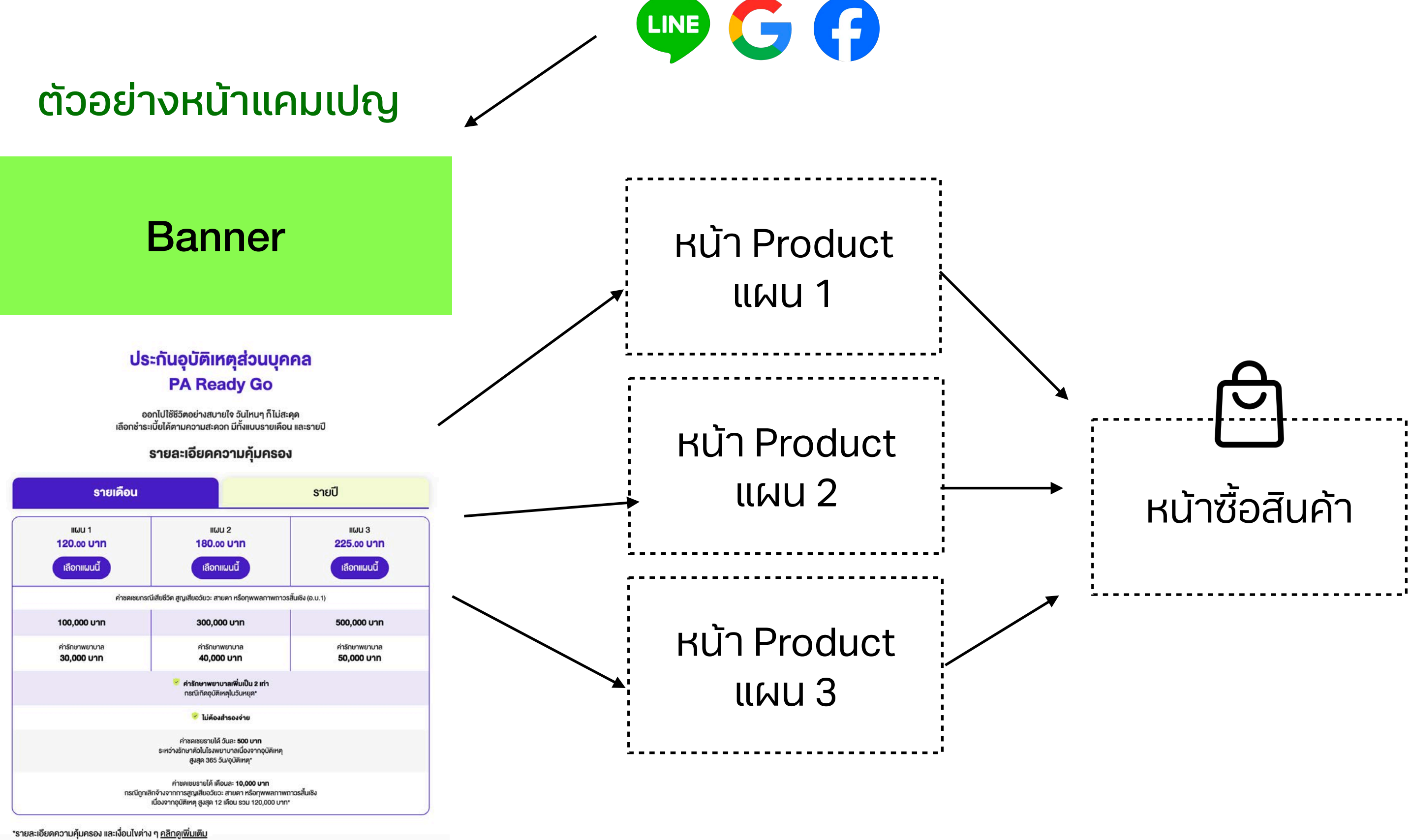

\*\*แผนธายปี ธาคานี้ยังไม่ธวมโปธโมชันส่วนลด

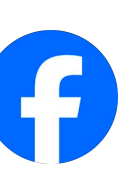

| ſ                        | ≺น้า Camp                                                                                                    | baign *                                                                                                    |
|--------------------------|----------------------------------------------------------------------------------------------------|----------------------------------------------------------------------------------------------------|
|                          | 1                                                                                                    |                                                                                                    |
|                          |                                                                                                    |                                                                                                    |
|                          |                                                                                                    | หม้า Pi                                                                                                    |
|                          |                                                                                                    |                                                                                                    |
| <b></b>                  | •                                                                                                    |                                                                                                    |
| AIS<br>Insurance Service | ประกันเอไอเอส บริการถูกก้า ไปรในชื่นและสิทธิพิเศะ                                                                                                    | + บทกวาม บริษัทงองเรา                                                                                                    |
| MAG                      |                                                                                                    | V.A. to                                                                                                    |
|                          |                                                                                                    |                                                                                                    |
|                          |                                                                                                    |                                                                                                    |
|                          | ประกันการเดินทาง MSIG แผน EASY                                                                                                    | VISA Plus                                                                                                    |
|                          |                                                                                                    |                                                                                                    |
|                          | ອຸຍສະມາຍປລາຍການ ວັນກຳສົມການໄປ ອຳນວນຜູ້ເສັນການ<br>ຄູ່ກູ່ປຸ່ນ 20 w.ຍ. 66 - 25 w.ຍ. 66 2                                                                                                    | າ ປະເທກ<br><b>ຣາຍເກີຍວ</b> ເປລີ່ອຸບສປອນ                                                                                                    |
|                          |                                                                                                    |                                                                                                    |
|                          | กำรักษาพยามาสจากเงินป่วย<br>เสียชีวิณกุพพลกาดกลีขอวัยวะ                                                                                                    | 2,000,000 บาท<br>2,000,000 บาท                                                                                                    |
|                          | กระเป้าอ่ารุณ/สูญหาย                                                                                                    | 15,000 חרט 15,000                                                                                                    |
|                          | กรัปเสื่อน/ขณซิก<br>เที่ยวนิมล่าชำ                                                                                                    | 50,000 มาก<br>10,000 มาก                                                                                                    |
|                          | sealelinin X39405                                                                                                    | 380.00 unn vienu                                                                                                    |
|                          |                                                                                                    |                                                                                                    |
|                          | รายสะเอียกเพิ่มหิม<br>ผลประโยชน์การเสียชีวิต การสูญเสียดวิยอะ สายตาหรือภูเพพลกา                                                                                                    | เพกาวรสิ้นเอิงเนื่องจากอุบัสิเหตุ                                                                                                    |
|                          | รายละเซียคเพิ่มเติม<br>ผลประโยชน์การเสียชีวิต การสูญเสียงวัยวะ สายคาหรือทุพพลกา<br>ผู้เอาปะกับที่ยาย 15-75 มีประเทท<br>ผู้เอาปะกับที่ยาย 1-14 มีประเทท                                                                                                    | <mark>เพกาวรสั้นเซิงเนื่องจากอุบัติเหตุ</mark><br>2.000.000 บาท<br>1,800.000 บาท                                                                                                    |
|                          | <b>รายสะเซียคเพิ่มเหิม</b><br>ผสประโยชน์การเสียชีวิต การสูญเสียงวิชวะ สายคาหรือกุพพลกา<br>ผู้เอาปะเห็นที่ชิดๆ 15-76 มินชิงูเณ่<br>ผู้เอาปะเห็นที่ชิดๆ 1-14 มินชิงูณ<br>ผู้เอาปะเห็นที่ชิดๆ 26-80 มินชิงูณ                                                                                                    | เพการะสิ้มเซิงเนื่องจากอุบัสิเหตุ<br>2,000.00 บาท<br>1,000.00 บาท<br>750.000 บาท                                                                                                    |
|                          | รายละเซียคเพิ่มเติบ<br>ผลประโยชน์การเสียชีวิต การสูญเสียอวิชวะ สายคาหรือทุพพลกา<br>ผู้เขาประใบที่ชิงๆ 1-14 วิชรัฐคน<br>ผู้เขาประใบที่ชิงๆ 1-14 วิชรัฐคน<br>ผู้เขาประใบที่ชิงๆ 76-80 มิชรูคน<br>คำลักษาพยาบาล จ่ายภามจริงสูงสุ                                                                                                    | เพทาวระสิ้นเซิงเตื่องจากอุบัติเหตุ<br>2,000.000 บาท<br>1,800.000 บาท<br>750.000 บาท                                                                                                    |
|                          | รายละเจียดเพิ่มเกิม<br>ผลประโยชน์การเสียชีวิต การสูญเสียอวัยวะ สายภาพรือทุพพลกา<br>ผู้เอาปอะดิมที่อายุ 15-75 มินอิยูเด<br>ผู้เอาปอะดิมที่อายุ 1-14 มินอิยูเด<br>ผู้เอาปอะดิมที่ออายุ 76-80 มินอิยูเด<br>คำลักษาพยาบาล จ่ายยามจริมสูงสุ<br>ผู้เอาปอะดิมที่มีอายุ 15-75 มินอิยูเตม                                                                                                    | เพทาวรสันเซิงเนื่องจากอุบัติเหตุ<br>2,000.000 บาท<br>1,000.000 บาท<br>750.000 บาท<br><b>ท</b><br>2,009.000 บาท                                                                                                    |
|                          | รายละเซียคเพิ่มเติม<br>ผลประโยชน์การเส็บชีวัต การถูญเตียอวัยวะ สายคาหรือทุพพลกา<br>ผู้เขาประใบที่มีอายุ 1-45 มิปรมูลน่<br>ผู้เขาประใบที่มีอายุ 1-45 มิปรมูลน่<br>ผู้เขาประใบที่มีอายุ 76-80 มิปรมูลน่<br>ผู้เขาประใบที่มีอายุ 1-45 มิปรมูลน่<br>ผู้เขาประใบที่มีอายุ 1-45 มิปรมูลน่<br>ผู้เขาประใบที่มีอายุ 1-45 มิปรมูลน่<br>ผู้เขาประใบที่มีอายุ 1-46 มิปรมูลน่                                                                                                    | เพาาวรสั้นเซิมเตื่องจากอุบัติเหตุ<br>2,000,000 บาท<br>1,980,000 บาท<br>750,000 บาท<br>8<br>2,000,000 บาท<br>1,900,000 บาท                                                                                                    |
|                          | รายสาเซียกเพิ่มเกิม<br>ผลประโยชน์การเสียชีวิต การสูญเสียอวัยวะ สายศาหรือทุพพลกา<br>ผู้เอาประกับที่ยาย 15-75 มันริยณ์<br>ผู้เอาประกับที่ยาย 15-75 มันริยณ์<br>ผู้เอาประกับที่ยาย 78-10 มันริยณ์<br>ทำรักษาพยามาล ร่านตามจริมสูญ<br>ผู้เอาประกับที่ยาย 15-75 มันริยณ์<br>ผู้เอาประกับที่ยาย 15-75 มันริยณ์<br>ผู้เอาประกับที่ยาย 15-75 มันริยณ์<br>ผู้เอาประกับที่ยาย 15-75 มันริยณ์                                                                                                    | พทาวรสัมเซิงเติดงอากอุบัติเหตุ<br>2,000.000 บาท<br>5,000.000 บาท<br>750.000 บาท<br>8<br>2,000.000 บาท<br>2,000.000 บาท<br>5,000.000 บาท                                                                                                    |
|                          | รายละเซียงเพิ่มเคิม<br>ผลประโยชน์การเส็บชีวิต การสูญเสียอวัยวะ สายคาหรือทุพพลกา<br>ผู้อาปละใบที่มีอายุ 15-75 มีปรมูเล่<br>ผู้อาปละใบที่มีอายุ 1-14 มีปรมูเล่<br>ผู้อาปละใบที่มีอายุ 1-14 มีปรมูเล่<br>ผู้อาปละใบที่มีอายุ 76-80 มีปรมูเล่<br>ผู้อาปละใบที่มีอายุ 1-14 มีปรมูเล่<br>ผู้อาปละใบที่มีอายุ 1-14 มีปรมูเล่<br>ผู้อาปละใบที่มีอายุ 1-14 มีปรมูเล่<br>ผู้อาปละใบที่มีอายุ 1-14 มีปรมูเล่                                                                                                    | พหาวรสัมมีอมดีองจากอุบัสิเหตุ<br>2,000.000 บาท<br>1,000.000 บาท<br>750.000 บาท<br>8,000.000 บาท<br>5,000.000 บาท<br>5,000.000 บาท                                                                                                    |
|                          | มสิมพัพธรับอาสา<br>พายเหรือเคริมที่<br>พายเราะ ระบารเป็นขึ้งสา การสูญเสียงวันระ สามารกรังเป็น<br>ผู้เขาประกับการปราย<br>ผู้เขาประกับการปราย<br>หายเราะ เขาะ เขาะ เขาะ เขาะ เขาะ<br>เขาะ เขาะ เขาะ เขาะ เขาะ เขาะ<br>เขาะ เขาะ เขาะ เขาะ เขาะ เขาะ<br>เขาะ เขาะ เขาะ เขาะ เขาะ เขาะ<br>เขาะ เขาะ เขาะ เขาะ เขาะ เขาะ<br>เขาะ เขาะ เขาะ เขาะ เขาะ เขาะ<br>เขาะ เขาะ เขาะ เขาะ เขาะ เขาะ<br>เขาะ เขาะ เขาะ เขาะ เขาะ เขาะ เขาะ<br>เขาะ เขาะ เขาะ เขาะ เขาะ เขาะ เขาะ เขาะ<br>เขาะ เขาะ เขาะ เขาะ เขาะ เขาะ เขาะ เขาะ<br>เขาะ เขาะ เขาะ เขาะ เขาะ เขาะ เขาะ เขาะ                                                                                                    | พทาวรสัมเซิสเต็องจากอุบัติเหตุ<br>2,000,000 บาท<br>1,000,000 บาท<br>750,000 บาท<br>8<br>2,000,000 บาท<br>1,000,000 บาท<br>1500005 บาท                                                                                                    |
|                          | รายละเอียดเพิ่มคัม<br>ผงประโมชน์การเสียชีวิต การดูญเสียงวัยวะ สายภาพอิดทุพพศ<br>ผู้เอาปละกับที่ยังๆ 15-75 มันยูเกน่<br>ผู้เอาปละกับที่ยังๆ 15-75 มันยูเกน่<br>ผู้เอาปละกับที่ยังๆ 75-05 มันยูเกน่<br>ผู้เอาปละกับที่ยังๆ 15-75 มันยูเกน่<br>ผู้เอาปละกับที่ยังๆ 15-75 มันยูเกน่<br>ผู้เอาปละกับที่ยังๆ 15-75 มันยูเกน่<br>ผู้เอาปละกับที่ยังๆ 15-75 มันยูเกน่<br>ผู้เอาปละกับที่ยังๆ 15-75 มันยูเกน่<br>ผู้เอาปละกับที่ยังๆ 15-75 มันยูเกน่<br>ผู้เอาปละกับที่ยังๆ 15-75 มันยูเกน่<br>ผู้เอาปละกับที่ยังๆ 15-75 มันยูเกน่<br>ผู้เอาปละกับที่ยังๆ 15-75 มันยูเกน่                                                                                                    | พหาวรสัมธิมติองจากอุบัติเหตุ<br>2,000.00 บาท<br>1,000.00 บาท<br>750.000 บาท<br>8<br>2,000.000 บาท<br>1,000.000 บาท<br>ว.500.500 บาท<br>100.000 บาท<br>100.000 บาท                                                                                                    |
|                          | มัลเพิ่งคาง<br>พางการประโยชน์การเสียชีวิธา การประโยชน์การโยชวิธา<br>การประโยชน์การเสียชีวิธา การประโยชน์<br>โองประโยชน์การประโยชน์การประโยชน์<br>โองประโยชน์การประโยชน์การประโยชน์<br>โองประโยชน์การประโยชน์การประโยชน์<br>โองประโยชน์การประโยชน์การประโยชน์<br>โองประโยชน์การประโยชน์การประโยชน์<br>โองประโยชน์การประโยชน์การประโยชน์<br>โองประโยชน์การประโยชน์การประโยชน์<br>โองประโยชน์การประโยชน์การประโยชน์การประโยชน์<br>โองประโยชน์การประโยชน์การประโยชน์การประโยชน์                                                                                                    | พทาวรลิ้มเซิงเตืองจากอุบัติเหตุ<br>2,000,000 บาท<br>1,000,000 บาท<br>750,000 บาท<br>2,000,000 บาท<br>5,000,000 บาท<br>100,000 บาท                                                                                                    |
|                          | รายสารอับคพัพภัพ<br>พอประโบชน์การเสียชีวิต การดูกุมสีขอวัยวะ สายศารติอุกุพพล<br>พูดาประกับที่อิตๆ 1-14 วิยไซ (ช<br>พูดาประกับที่อิตๆ 1-14 วิยไซ (ช                                                                                                    | พทาวรสันเซิงเติดงจากดุมิพิเพตุ<br>2,000.000 บาท<br>1,800.000 บาท<br>750.000 บาท<br>2,000,000 บาท<br>1,900.000 บาท<br>1,900.000 บาท<br>190.000 บาท<br>190.000 บาท                                                                                                    |
|                          | รายละเซียงเพิ่มเคีย<br>ผลประโยชน์การเสียชีวิต การสูญเสียงวิมวะ สายการซีองุาพพากา<br>ผู้เขาประโบที่มีจาก การสูญเสียงวิมวะ สายการซีองุาพพาก<br>ผู้เขาประโบที่มีจาก 1-14 วิมัญเชน<br>ผู้เขาประโบที่มีจาก 1-14 วิมัญเชน<br>ผู้เขาประโบที่มีจาก 1-14 วิมัญเชน<br>ผู้เขาประโบที่มีจาก 1-14 วิมัญเชน<br>ผู้เขาประโบที่มีจาก 1-14 วิมัญเชน<br>ผู้เขาประโบที่มีจาก 1-14 วิมัญเชน<br>ผู้เขาประโบที่มีจาก 1-14 วิมัญเชน<br>ผู้เขาประโบที่มีจาก 1-14 วิมัญเชน<br>ผู้เขาประโบที่มีจาก 1-14 วิมัญเชน<br>ผู้เขาประโบที่มีจาก 1-14 วิมัญเชน<br>โดยาประโบที่มีจาก 1-14 วิมัญเชน                                                                                                    | พหาวรสัมเซิมต์องจากอุบัสิเทคุ<br>2,000.00 บาท<br>1,000.000 บาท<br>7.900.000 บาท<br>8,000.000 บาท<br>1,000.000 บาท<br>100.000 บาท<br>75,000 บาท                                                                                                    |
|                          | มัลเมรังคมพิมคม<br>พระการประโยชน์การเสียงรังการสุขมรังของรางการเสียง<br>พระการประโยชน์การเสียงรังการสุขมรังของรางการ<br>พระการประโยชน์การประโยชน์<br>พระการประโยชน์การประโยชน์<br>พระการประโยชน์การประโยชน์<br>พระการประโยชน์การประโยชน์<br>พระการประโยชน์การประโยชน์<br>พระการประโยชน์การประโยชน์<br>พระการประโยชน์การประโยชน์<br>พระการประโยชน์การประโยชน์<br>พระการประโยชน์<br>พระการประโยชน์ที่<br>พระการประโยชน์ที่<br>พระการประโยชน์ที่<br>พระการประโยชน์ที่<br>พระการประโยชน์ที่<br>พระการประโยชน์ที่<br>พระการประโยชน์ทางประโยชน์ที่<br>พระการประโยชน์ที่<br>พระการประการประโยชน์ที่<br>พระการประโยชน์ที่<br>พระการประโยชน์ที่                                                                                                    |                                                                                                    |
|                          | รายสารอิยากพื้มเกิม<br>เสนประโบชน์การเส้มชีวิธีก การดูญเสียงวับวะ สายภาพชื่อทุพพลศ<br>ผู้เขาประโบชน์ก่อายุ 15-75 ปันชุมณ่<br>ผู้เขาประโบชโอายุ 15-75 ปันชุมณ่<br>ผู้เขาประโบชโอายุ 15-75 ปันชุมณ่<br>ผู้เขาประโบชโอายุ 75-75 ปันชุมณ่<br>ผู้เขาประโบชโอายุ 15-75 ปันชุมณ่<br>ผู้เขาประโบชโอายุ 16-75 ปันชุมณ่<br>ผู้เขาประโบชโอายุ 16-75 ปันชุมณ่                                                                                                    | พหาวรสัมธิมติมติมงติมงคุมสิมหคุ<br>2,000.000 บาท<br>1,000.000 บาท<br>2,000.000 บาท<br>1,000.000 บาท<br>1,000.000 บาท<br>100.000 บาท<br>100.000 บาท<br>100.000 บาท<br>1,000.000 บาท<br>1,000.000 บาท                                                                                                    |
|                          | มัลเพิ่งคงมังเอง<br>เจาะ<br>เจาะ<br>เจาะ<br>เจาะ<br>เจาะ<br>เจาะ<br>เจาะ<br>เจาะ                                                                                                    |                                                                                                    |
|                          | มัณหรือเหพิมา<br>เมณปะ:โบชน์การถึงบริจัก การถูงมัยของมาะ<br>เจาะ<br>เจาะ<br>เจาะ<br>เจาะ<br>เจาะ<br>เจาะ<br>เจาะ<br>เจ                                                                                                    |                                                                                                    |
|                          | รายสารอิงคาพันครับ<br>เมฒารายในรูปเการการการการการการการการการการการการการก                                                                                                    |                                                                                                    |
|                          | มัมไม่พิมายวังคาามรูป<br>เขามระโบบรังโทรารารางเริงโมรูราการรังโมริมาการโบบรัง<br>เขามระโบกรังโทรารารางเริงโมรูราการรังโมรู<br>เขามระโบกรังโทราราราง<br>เขามระโบกรังโทราราราง<br>เขามระโบกรังโทราราราง<br>เขามระโบกรังโทราราราง<br>เขามระโบกรังโทราราราง<br>เขามระโบกรังโทราราราง<br>เขามระโบกรังโทราราราง<br>เขามระโบกรังโทรารา<br>เขามระโบกรังโทรารา<br>เขามระโบกรา<br>เขามระโบกรังโทรารา<br>เขามระโบกรา<br>เขามระโบกรา                                                     |                                                                                                    |
|                          | sustained of the series of the series of the                                                                                                    | AVATTOSERTUGEUGUSONOQUTAINA<br>2,000.000 UVN<br>1,000.000 UVN<br>2,000.000 UVN<br>2,000.000 UVN<br>1,000.000 UVN<br>200.000 UVN<br>200.000 UVN<br>200.000 UVN<br>100.000 UVN<br>2,000.000 UVN<br>100.000 UVN<br>100                          |
|                          | Juinikinuoisisen materialisen materialisen m                                                                                                    |                                                                                                    |
|                          | interviewerberinktionskiewerberinktionskiewerberinktions                                                                                                    | AMMINDSATURGUGOSONOQUTAINA<br>2,000.000 UM<br>3,000.000 UM<br>2,000.000 UM<br>2,000.000 UM<br>3,000.000 UM<br>1,000.000 UM<br>300.000 UM<br>300.000 UM<br>100.000 UM<br>100.000 UM<br>100.000 UM<br>100.000 UM<br>100.000 UM                                                                                                    |
|                          | שנשמשמסאיזשנים אינגערשאינערשים אינגערשים אינגערעערעערעערעעעעעעעעעעעעעעעעעעעעעעעעעע                                                                                                    | mmosāušušudovonajūšinaj<br>2,000.00 vm<br>1,000.00 vm<br>2,000.000 vm<br>2,000.000 vm<br>1,000.00 vm<br>100.000 vm<br>100.000 v |
|                          | UninvinueStrater<br>UninvinueStrater<br>Strater<br>Str | милозайшёнцбоколорийния<br>2,000.000 илп<br>1,000.000 илп<br>2,000,000 илп<br>2,000,000 илп<br>1,000 илп<br>100,000 илп<br>1,000 илп<br>1,000 илп<br>1,000 илп<br>1,000 илп<br>100,000 илп<br>1,000 илп<br>100,000 илп<br>1,000 илп<br>100,000 илп<br>100,000 илп                         |
|                          | Baselingeneringen seinen solgeneringen seinen solgeneringen seinen seinen solgeneringen seinen solgeneringen seinen so                                                                                                    | милозайшёшбаюзопарайния<br>2,000,000 или<br>1,000,000 или<br>2,000,000 или<br>1,000,000 или<br>1,000,000 или                                                                                                    |

ลัก เอลงวแอ่ สิติทัก สีสารีเปิดชั่น จำกัด เมือนายการศู้แสรดพัฒนูสอนบูลคล เมือนายการรักษาความนั้นคมปลอดกับไซบอร์ เป็ยบาย

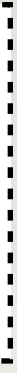

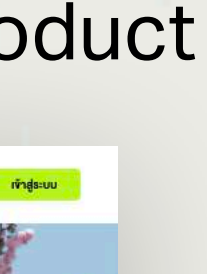

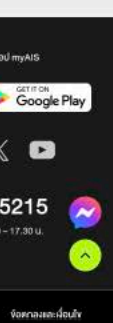

### Campaign Page —

AIS Insurance Service  $\equiv$ ประกันชีวิต ແບບບຳນາญ **TipLife Smart Pension 90/2** รับเงินบำนาญปีละ 15% รับเงินบ่ำนาญปีละ 15 ตั้งแต่อายุ 60-90 ปี รวมรับบำนาญ  $\overline{\mathbf{+}}$ สูงสุด 465% ลดหย่อนภาษี สูงสุด 300,000 บาท (฿) เบี้ยเริ่มต้น 40,000 บาท/ปี ความคุ้มครองและผลประโยชน์

#### ความคุ้มครองและผลประโยชน์

| ผลประโยชน์                        | ความคุ้มครอง                                                                                                    |
|-----------------------------------|----------------------------------------------------------------------------------------------------|
| 1. กรณีผู้เอาประกันภัยมีชีวิตอยู่ | บริษัทจะจ่ายเงินบำนาญร้อยละ 15 ของจำนวนเงินเอา<br>ประกันภัยให้แก่ ผู้เอาประกันภัยทุกปี นับตั้งแต่วันครบรอบ<br>ปีกรมธรรม์ที่ผู้เอาประกันภัยมีอายุครบ 60 ปี ถึง 90 ปี                                                                                |
| 2. กรณีผู้เอาประกันภัยเสียชีวิต   |                                                                                                    |
| 2.1 กรณีเสียชีวิตก่อนรับเงินบำนาญ | บริษัทจะจ่ายผลประโยชน์ให้แก่ผู้รับประโยชน์เท่ากับ ร้อยละ<br>105 ของเบี้ยประกันภัย หรือ จ่ายผลประโยชน์เท่ากับมูลค่า<br>เวนคืนกรมธรรม์ประกันภัย แล้วแต่ จำนวนเงินผลประโยชน์<br>ใดจะมากกว่า                                                           |
| 2.2 กรณีเสียชีวิตช่วงรับเงินบำนาญ | บริษัทจะจ่ายผลประโยชน์ให้แก่ผู้รับประโยชน์เท่ากับ เบี้ย<br>ประกันภัยที่ชำระมาแล้วทั้งหมดหักเงินบำนาญที่รับมาแล้ว<br>ทั้งหมดหากจำนวนเบี้ยประกันภัยที่ชำระมาแล้วทั้งหมด<br>มากกว่าจำนวนเงินบำนาญที่รับมาแล้วทั้งหมด และถือว่า<br>สัญญาเป็นอันสิ้นสุด |

#### ต้วอย่างหน้าแคมเปญ

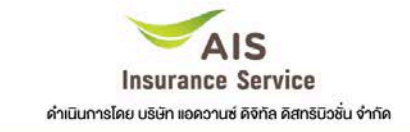

 $\equiv$ 

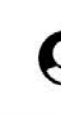

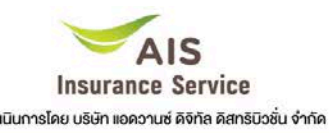

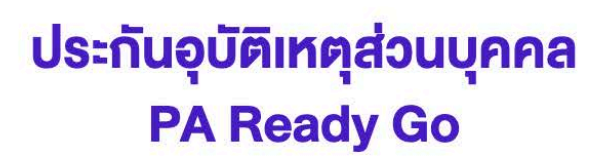

ออกไปใช้ชีวิตอย่างสบายใจ วันไหนๆ ก็ไม่สะดุด เลือกชำระเบี้ยได้ตามความสะดวก มีทั้งแบบรายเดือน และรายปี

#### รายละเอียดความคุ้มครอง

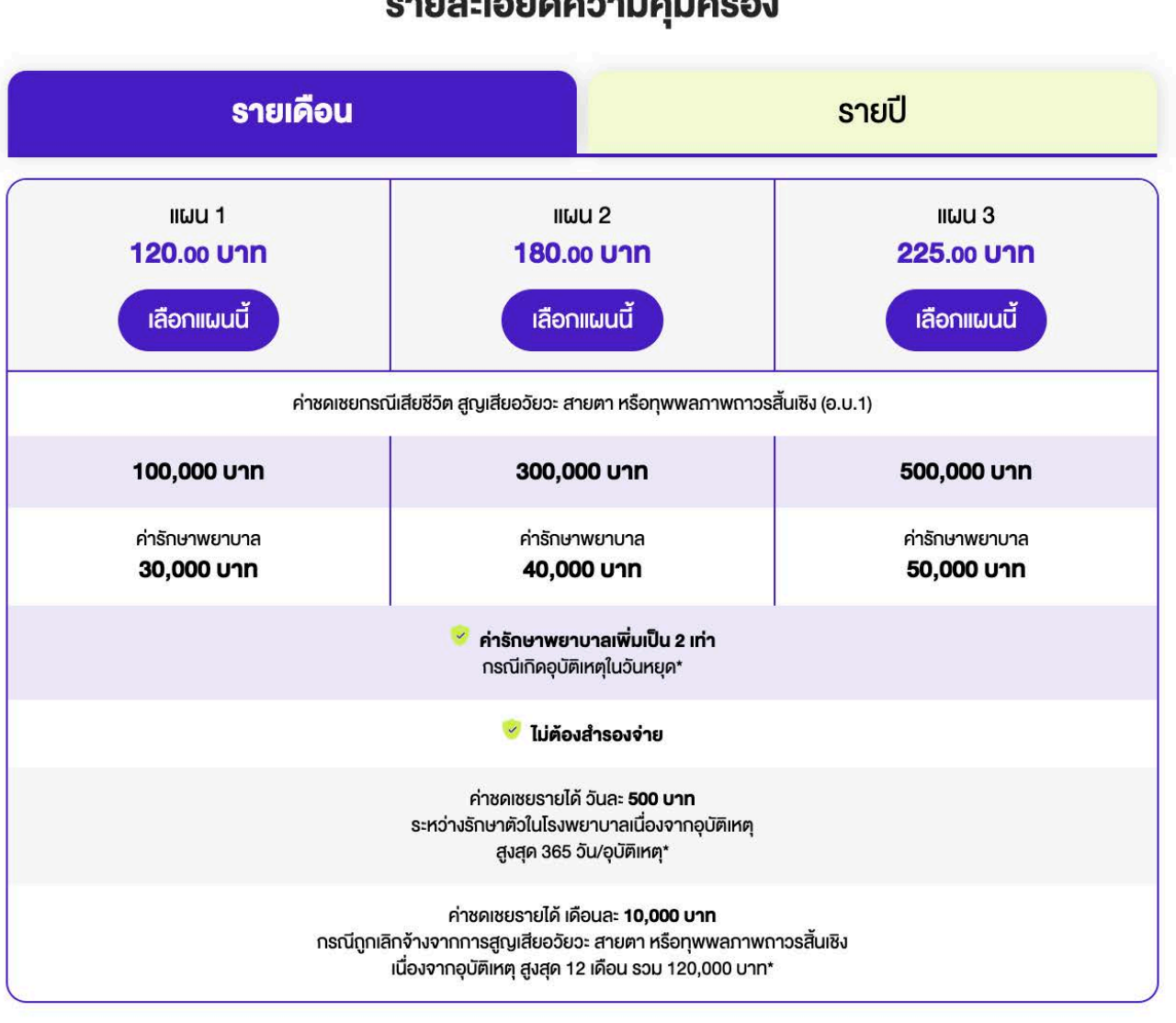

\*รายละเอียดความคุ้มครอง และเงื่อนไงต่าง ๆ <u>คลิกดูเพิ่มเติม</u>

\*\*แผนรายปี ราคานี้ยังไม่รวมโปรโมซันส่วนลด

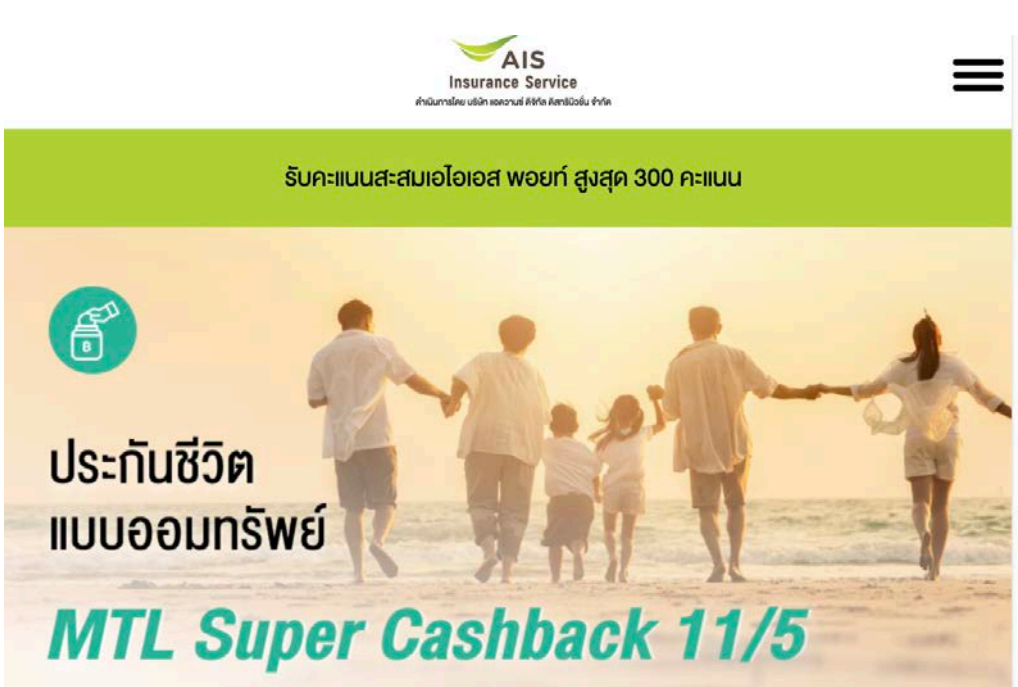

รับเงินจ่ายคืน 1.5% ทุกรอบ 2 ปีกรมธรรม์ ผลประโยชน์รวมตลอดสัญญา สูงสุด 527.5% ลดหย่อนภาษี ڬ ่ สูงสุด 100,000 บาท เบี้ยเริ่มต้น 1,760 บาท/เดือน **B**)

#### ความคุ้มครองและผลประโยชน์

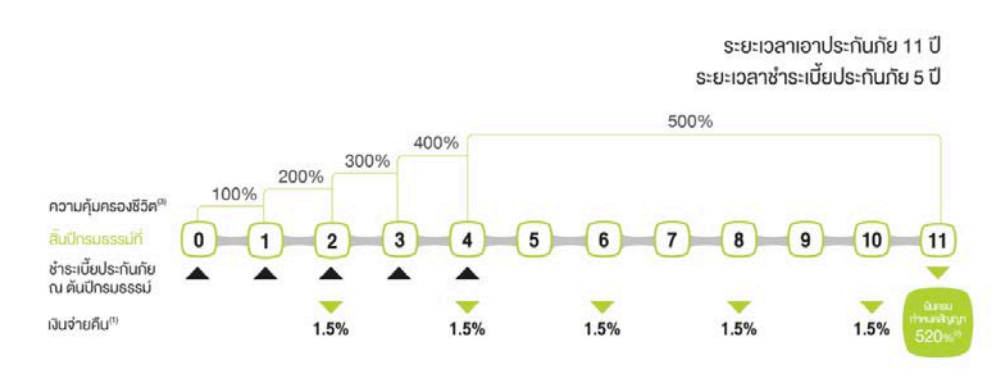

| 11WU 1                             | IIWU 2     | IIWU 3     |
|------------------------------------|------------|------------|
| ความคุ้มครอง                       |            | ผลประโยชน์ |
| านวนเงินเอาประกันภัย (บาท)         | 50,000     |            |
| . กรณีผู้เอาประกันภัยมีชีวิตอยู่   |            |            |
| ้นปีกรมธรรม์ที่ 2,4,6,8,10 รับเงิน | 750        |            |
| บเงินครบสัญญา 520%                 |            | 260,000    |
| รวมผลประโยชน์สูงสุดตลอดสัญเ        | บา         | 263,750    |
| . กรณีผู้เอาประกันภัยเสียชีวิตระ   | หว่างสัญญา |            |
| ปีกรมธรรม์ที่ 1 = 100%             | 50,000     |            |
| ปีกรมธรรม์ที่ 2 = 200%             |            | 100,000    |
| ปีกรมธรรม์ที่ 3 = 300%             |            | 150,000    |

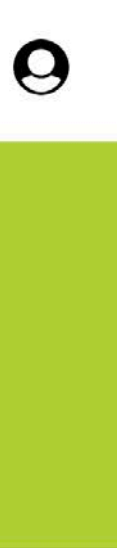

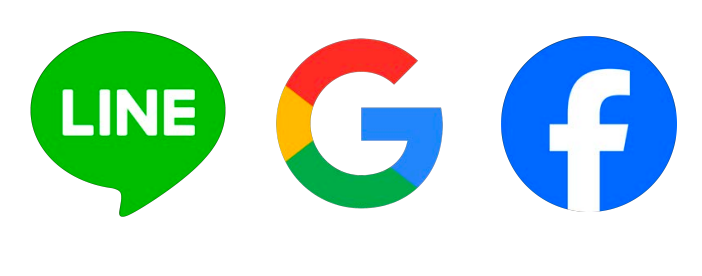

### Campaign & **Product Page**

หน้า Filtering, Campaign และ Product สามารถเข้าผ่านได้ทั้งจาก LINE, Google, Facebook, Ad ้ต่างๆ และเข้าผ่านได้ทั้งเว็บไซต์

### **Scenario**

- 1. Ad ประกันของแต่ละ Category
- 2. Ad ประกันไปหน้า Filter
- 3. Ad ประกันไปหน้า Product
- 4. Ad ประกันไปหน้า Campaign (รวมหลายๆ Product ไว้ในหน้า เดียว)

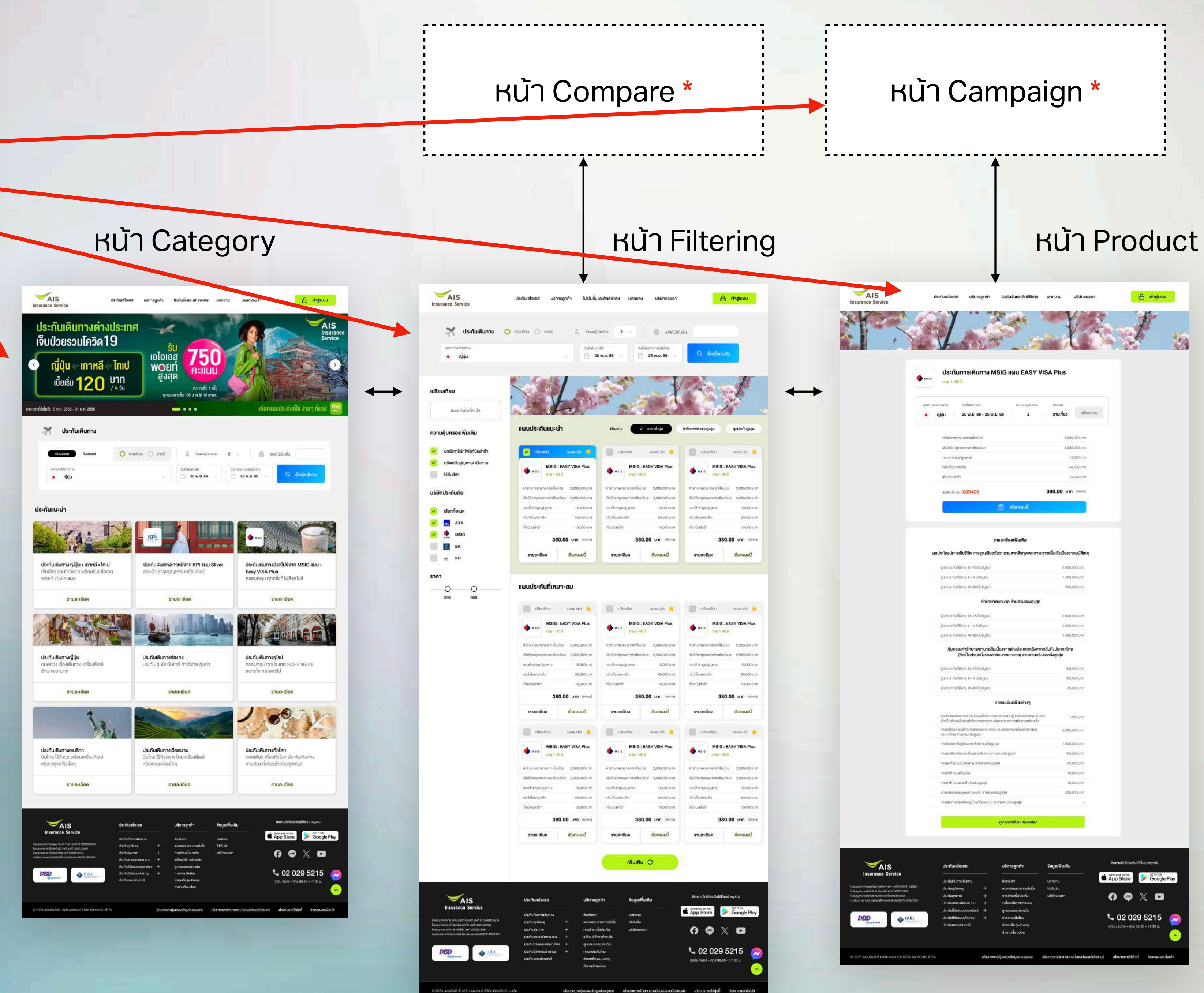

# ADD Product Database

|    | E A | IS Insurance Service - Site<br>ile Edit View Insert Form | emap 🛠 🖻 🗠<br>at Data Tools Extensions                     | s Help     |                           |                                                  |
|----|-----|----------------------------------------------------------|------------------------------------------------------------|------------|---------------------------|--------------------------------------------------|
|    | QM  | lenus 5 순 🗗 🔓 10                                         | 00% ▼ \$ % .0 .00                                          | 123 Defa   | nul •   - 10 +            | в /                                              |
| B8 | 1   | 🝷 🛛 🏂 ประกัน PRUClick Saving 2                           | 0/8                                                        |            |                           |                                                  |
|    |     | А                                                        | В                                                          | С          | D                         |                                                  |
|    | 1   | Produts Type                                             | Products Name                                              | Package ID | Plan                      |                                                  |
| Ð  | 2   | ประกันภัยการเดินทางต่างประเทศ                            |                                                            |            |                           | ค่ารักษาพย                                       |
|    | 3   |                                                          |                                                            | 1          | KPI แผน : Classic Asia    | 500                                              |
|    | 4   |                                                          |                                                            | 2          | KPI แผน : Standard        | 1,50                                             |
|    | 5   |                                                          | ประกันการเดินทางตางประเทศ<br>ของบริษัท กรงไทยพวงิตประกับ   | 3          | KPI แผน : Bronze          | 1,50                                             |
|    | 6   |                                                          | ภัย จำกัด                                                  | 4          | KPI แผน : Silver          | 2,00                                             |
|    | 7   |                                                          |                                                            | 5          | KPI แผน : Gold            | 3,00                                             |
|    | 8   |                                                          |                                                            | 6          | KPI แผน : Exclusive       | 5,00                                             |
|    | 9   |                                                          |                                                            | 7          | AXA แผน : SILVER Plus     | 2,00                                             |
|    | 10  |                                                          | บระกนการเดนทางตางบระเทศ<br>ของบรินัท แอกซ่าประกับกัย จำกัด | 8          | AXA แผน : GOLD            | 2,00                                             |
|    | 11  |                                                          |                                                            | 9          | AXA แผน : PLATINUM        | 2,00                                             |
|    | 12  |                                                          |                                                            | 10         | MSIG แผน : Easy VISA Plus | 2,00                                             |
|    | 13  |                                                          | ประกันการเดินทางต่างประเทศขอ                               | 11         | MSIG แผน : Easy 3         | 2,00                                             |
|    | 14  |                                                          | ประเทศไทย)                                                 | 12         | MSIG แผน : Easy 2         | 3,00                                             |
|    | 15  |                                                          |                                                            | 13         | MSIG แผน : Easy 1         | 5,00                                             |
| Ð  | 16  | ประกันภัยการเดินทางในประเทศ                              |                                                            |            |                           | ทุนปร<br>(การเสีย<br>อวัยวะ<br>ทุพพลภ<br>เนื่องจ |
|    | 17  |                                                          |                                                            | 14         | KPI แผน : 1               | 500                                              |
|    | 18  |                                                          | ประกันการเดินทางต่างประเทศ                                 | 15         | KPI แผน : 2               | 750                                              |
|    | 19  |                                                          | าชองบวษที่ กรุงเทยพานขบวะกน<br>ภัย จำกัด                   | 16         | KPI แผน : 3               | 1,00                                             |
| L  | 20  |                                                          | nanderse – untreven ascant                                 | 17         | KPI แผน : 4               | 1,50                                             |
| Ę  | 21  | ประกันอุบัติเหตุ                                         |                                                            |            |                           | <mark>ขำร</mark> ะ                               |
|    | 22  |                                                          |                                                            | 18         | แผน 1                     | 120.00                                           |
|    | 23  |                                                          | ประกันอุบัติเหตุส่วนบุคคล<br>PA Ready Go                   | 19         | แผน 2                     | 180.00                                           |
|    | 24  |                                                          | 1                                                          | 20         | แผน 3                     | 225.00                                           |

÷ A À ⊞ Ed + E + + + P + A + G + II V II + Σ III

| E                                                                                     | F                                                                                    | G                                         | Н                                                          | Ĩ                                                                    |                |
|---------------------------------------------------------------------------------------|--------------------------------------------------------------------------------------|-------------------------------------------|------------------------------------------------------------|----------------------------------------------------------------------|----------------|
|                                                                                       |                                                                                      |                                           |                                                            |                                                                      |                |
| าบาลจากเจ็บป่วย                                                                       | เสียชีวิต/ทุพพลภาพ/เสีย<br>อวัยวะ                                                    | กระเป๋าซำรุด/สูญหาย                       | ทริปเลื่อน/ยกเลิก                                          | เที่ยวบินล่าช้า                                                      |                |
| ),000 บาท                                                                             | 1,000,000 บาท                                                                        | 5,000 บาท                                 | 10,000 บาท                                                 | 2,000 บาท                                                            |                |
| 0,000 บาท                                                                             | 1,000,000 บาท                                                                        | 5,000 บาท                                 | 10,000 บาท                                                 | 6,000 บาท                                                            | 4              |
| 0,000 บาท                                                                             | 1,500,000 บาท                                                                        | 10,000 บาท                                | 100,000 บาท                                                | ไม่คุ้มครอง                                                          |                |
| 0,000 บาท                                                                             | 2,000,000 บาท                                                                        | 20,000 บาท                                | 200,000 บาท                                                | 20,000 บาท                                                           | *              |
| 0,000 บาท                                                                             | 3,000,000 บาท                                                                        | 30,000 บาท                                | 300,000 บาท                                                | 30,000 บาท                                                           |                |
| 0,000 บาท                                                                             | 5,000,000 บาท                                                                        | 50,000 บาท                                | 500,000 บาท                                                | 50,000 บาท                                                           | 4-             |
| 0,000 บาท                                                                             | 1,500,000 บาท                                                                        | 5,000 บาท                                 | 5,000 บาท                                                  | ไม่คุ้มครอง                                                          |                |
| 0,000 บาท                                                                             | 1,500,000 บาท                                                                        | 50,000 บาท                                | 30,000 บาท                                                 | 30,000 บาท                                                           | с              |
| 0,000 บาท                                                                             | 3,000,000 บาท                                                                        | 50,000 บาท                                | 30,000 บาท                                                 | 30,000 บาท                                                           |                |
| 0,000 บาท                                                                             | 2,000,000 บาท                                                                        | 15,000 บาท                                | 50,000 บาท                                                 | 10,000 บาท                                                           |                |
| 0,000 บาท                                                                             | 3,000,000 บาท                                                                        | 30,000 บาท                                | 200,000 บาท                                                | 15,000 บาท                                                           |                |
| 0,000 บาท                                                                             | 4,000,000 บาท                                                                        | 40,000 บาท                                | 300,000 บาท                                                | 25,000 บาท                                                           |                |
| 0,000 บาท                                                                             | 5,000,000 บาท                                                                        | 60,000 บาท                                | 500,000 บาท                                                | 35,000 บาท                                                           |                |
| ะกันอุบัติเหตุ<br>ชีวิต การสูญเสีย<br>: สายตา หรือ<br>าพถาวรสินเชิง<br>ภากอุบัติเหตุ) | ค่ารักษาพยาบาลจาก<br>อุบัติเหตุ/ ครั้ง                                               | การยกเลิกการเดินทาง จ่ายตามจริง<br>สูงสุด | ความรับผิดตามกฎหมาย<br>ต่อบุคคลภายนอก<br>จ่ายตามจริงสูงสุด |                                                                      |                |
| ),000 บาท                                                                             | 50,000 บาท                                                                           | 25,000 บาท                                | 500,000 บาท                                                |                                                                      |                |
| ),000 บาท                                                                             | 75,000 บาท                                                                           | 30,000 บาท                                | 500,000 บาท                                                |                                                                      |                |
| 0,000 บาท                                                                             | 150,000 บาท                                                                          | 50,000 บาท                                | 750,000 บาท                                                |                                                                      |                |
| 0,000 บาท                                                                             | 150,000 บาท                                                                          | 50,000 บาท                                | 1,000,000 บาท                                              |                                                                      |                |
| ะเบี้ย (เดือน)                                                                        | ค่าชดเชยกรณีเสียชีวิต<br>สูญเสียอวัยวะ สายตา<br>หรือทุพพลภาพถาวรสิ้น<br>เชิง (อ.บ.1) | ค่ารักษาพยาบาล                            | ไม่ต้องสำรองจ่าย                                           | ค่ารักษาพยาบาลเพิ่ม<br>เป็น 2 เท่า *กรณึเกิด<br>อุบัติเหตุในวันหยุด* | ค่าช           |
| บาท ต่อเดือน                                                                          | 100,000 บาท                                                                          | 30,000 บาท                                | Yes                                                        | Yes                                                                  | ค่าชด<br>500 เ |
| บาท ต่อเดือน                                                                          | 300,000 บาท                                                                          | 40,000 บาท                                | Yes                                                        | Yes                                                                  | ระหว่า<br>พยาบ |
| บาท ต่อเดือน                                                                          | 500,000 บาท                                                                          | 50,000 บาท                                | Yes                                                        | Yes                                                                  | สูงสุด         |

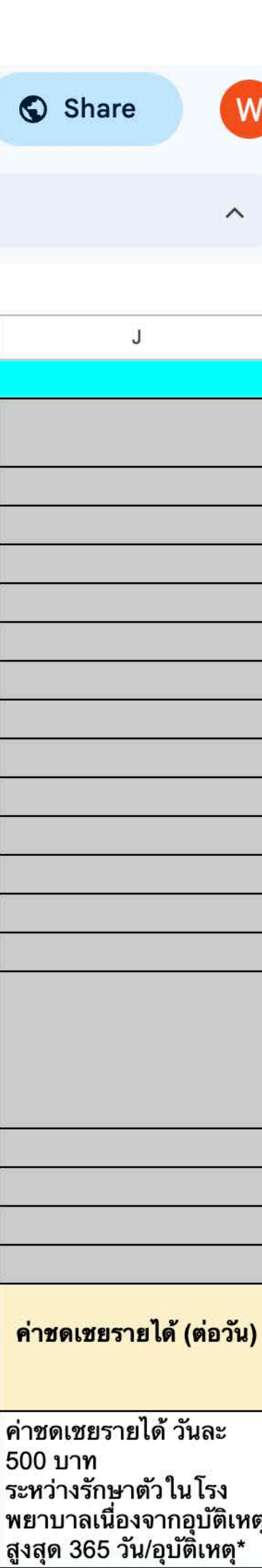

# **ADD Product Database**

| • | A<br>Fi | I <mark>S Insurance Service - Site</mark><br>le Edit View Insert Form | emap 🕁 🗈 🐼<br>at Data Tools Extensions | s Help   |          |                       |
|---|---------|-----------------------------------------------------------------------|----------------------------------------|----------|----------|-----------------------|
|   | Q M     | enus 5 & 🗗 🔓 10                                                       | 00% → \$ % .0 , .00                    | 123 Defa | aul 10 + | B I -S                |
| 7 | 5       | ✓ fx                                                                  |                                        |          |          |                       |
|   |         | A                                                                     | В                                      | С        | D        |                       |
| 2 | 71      | พ.ร.บ                                                                 |                                        |          |          | ค่ารักษาพย<br>บาดเจ็บ |
|   | 72      |                                                                       | ประกัน พ.ร.บ. รถยนต์ (BKI)             | 64       |          | ไม่เกิน 8             |
|   | 73      |                                                                       | ประกัน พ.ร.บ. รถยนด์ (TIP)             | 65       |          | ไม่เกิน 8             |
| 8 | 74      | ประกันชีวิตแบบออมทรัพย์                                               |                                        |          |          | ช่ำระ                 |
|   | 75      |                                                                       | ประกัน PRUSavings Plus 10/4            | 66       |          |                       |
|   | 76      |                                                                       | ประกัน Super Cashback 11/5             | 67       |          |                       |
|   | 77      |                                                                       | ประกัน BLA Easy Saving 10/5            | 68       |          |                       |
|   | 78      |                                                                       | ประกัน D-Supreme Saving 10/1           | 69       |          | 1 ปี (เริ่มด้า        |
|   | 79      |                                                                       | ประกัน Super Saving 11/1               | 70       |          | 1 ปี (ເรີ່ມຕ້າ        |
|   | 80      |                                                                       | ประกัน Easy saving 118                 | 71       |          |                       |
|   |         |                                                                       |                                        |          |          |                       |

Share

| Е                           | E                                                         | G                                                                                                    | н                                                                                                    | 1 |  |
|-----------------------------|-----------------------------------------------------------|----------------------------------------------------------------------------------------------------|----------------------------------------------------------------------------------------------------|---|--|
| ยาบาล จากการ<br>บ (ตามจริง) | การเสียชีวิต สูญเสีย<br>อวัยวะ หรือ ทุพพลภาพ<br>อย่างถาวร | กรณีทุพพลภาพอย่างถาวร                                                                                                    | ชดเชยรายวัน 200 บาท<br>รวมกันไม่เกิน 20 วัน กรณี<br>เข้าพักรักษาพยาบาล ใน<br>สถานพยาบาลในฐานะ<br>คนไข้ใน |   |  |
| 80,000 บาท                  | 500,000 บาท                                               | 300,000 บาท                                                                                                    | Yes                                                                                                    |   |  |
| 80,000 บาท                  | 500,000 บาท                                               | 300,000 บาท                                                                                                    | Yes                                                                                                    |   |  |
| ะเบี้ย (ปี)                 | คุ้มครองการเสียชีวิต                                      | เงินจ่ายคืน                                                                                                    | ผลประโยชน์ทางภาษี                                                                                        |   |  |
| 4 ปี                        | 10 ปี                                                     | รับเงินคืน 5% ของจำนวนเงินเอา<br>ประกันภัย<br>ทุกปีตั้งแต่สิ้นปีกรมธรรม์ที่ 1-9<br>รับเงินก้อนสูงถึง 410% ของจำนวน<br>เงิน<br>เอาประกันภัยเมื่อครบกำหนด<br>สัญญา                                                                    | สูงสุดไม่เกิน 1 แสน/ปี                                                                                   |   |  |
| 5 ปี                        | 11 ปี                                                     | รับเงินจ่ายคืน 1.5% ทุกรอบ 2 ปีก<br>รมธรรม์                                                                                                    | สูงสุดไม่เกิน 1 แสน/ปี                                                                                   |   |  |
| 5 ปี                        | 10 ปี                                                     | ครบสัญญา 10 ปี รับเงินคืน 205%                                                                                                    | สูงสุดไม่เกิน 1 แสน/ปี                                                                                   |   |  |
| น 50,000 บาท)               | 10 ปี                                                     | ได้รับผลตอบแทนคืน 2.3% ของ<br>จำนวนเงิน<br>เอาประกันภัย ณ สิ้นปีกรมธรรม์ที่<br>1-10                                                                                                    | สูงสุดไม่เกิน 1 แสน/ปี                                                                                   |   |  |
| น 50,000 บาท)               | 11 ปี                                                     | สิ้นปีกรมธรรม์ที่ 2,4,6,8,10 รับเงิน<br>จ่ายคืน ปีละ 2%<br>รับเงินครบสัญญา 102%                                                                                                    | สูงสุดไม่เกิน 1 แสน/ปี                                                                                   |   |  |
| 12 ปี                       | 18 ปี                                                     | รับเงินคืน 118% ของเบี้ยชีวิตที่<br>ชำระแล้ว กรณีมีชีวิตอยู่จนครบ<br>กำหนดสัญญา<br>รับเงินคืน 118% ของเบี้ยชีวิตที่<br>ชำระแล้ว พร้อม 100% ของจำนวน<br>เงินเอาประกันภัย กรณีเสียชีวิต<br>ทั่วไป<br>- รับเงินคืนปีละ 2% ของจำนวนเงิน | สูงสุดไม่เกิน 1 แสน/ปี                                                                                   |   |  |
|                             |                                                           | เอาประกันภัย ณ สิ้นปีกรมธรรม์ที่<br>2-8                                                                                                    |                                                                                                    |   |  |

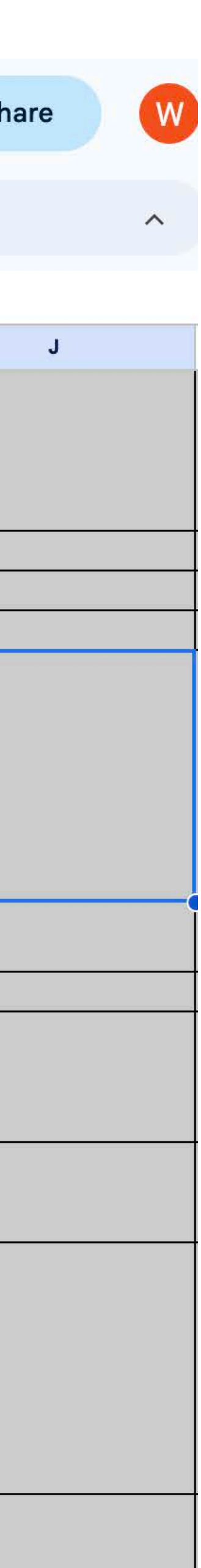

### **Filtering Page**

จากการรวมรวบ Database เพื่อ ย่อยให้ได้ข้อมูล

- 1. Searching Panel
- 2. Filtering (Side Bar)

ทำให้ได้ข้อมูลดัง Slide ถัดไป

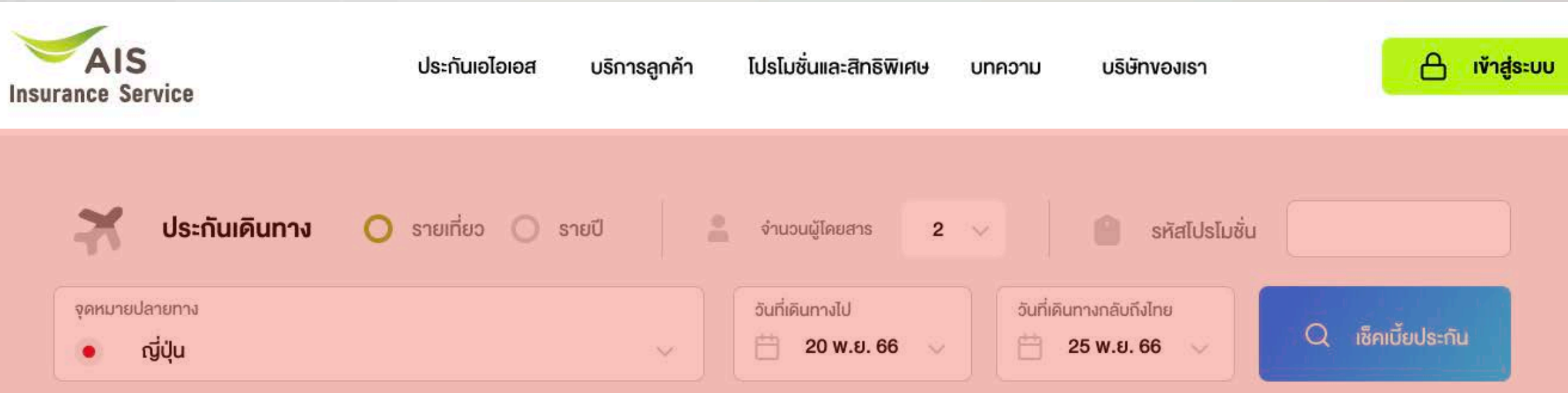

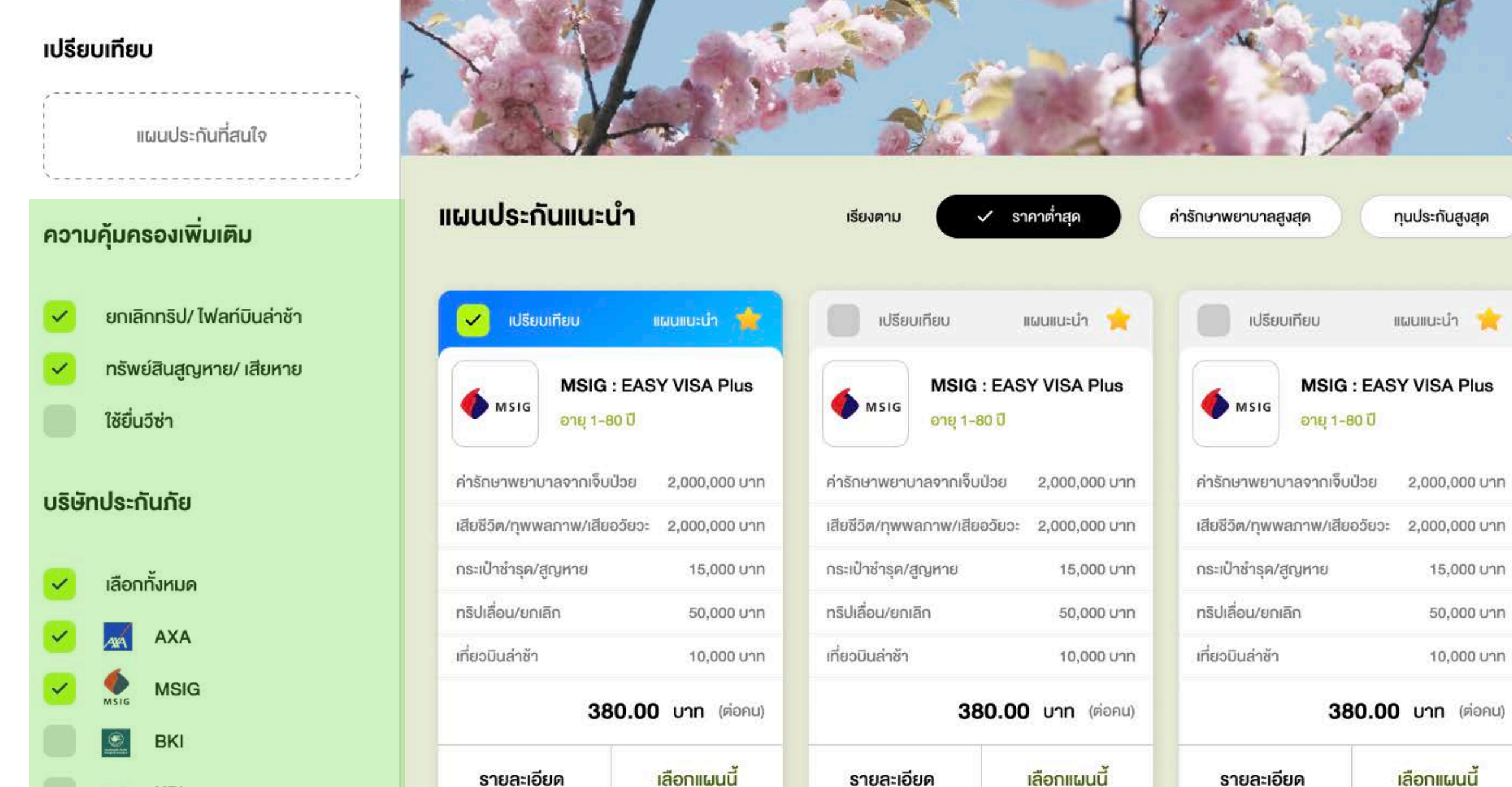

เลือกแผนนี

ราคา

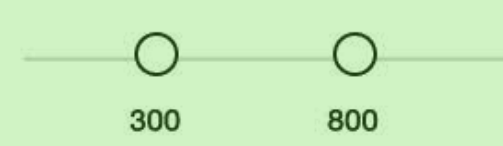

KPI

KPI

. . . แผนประกนทเหมาะสม

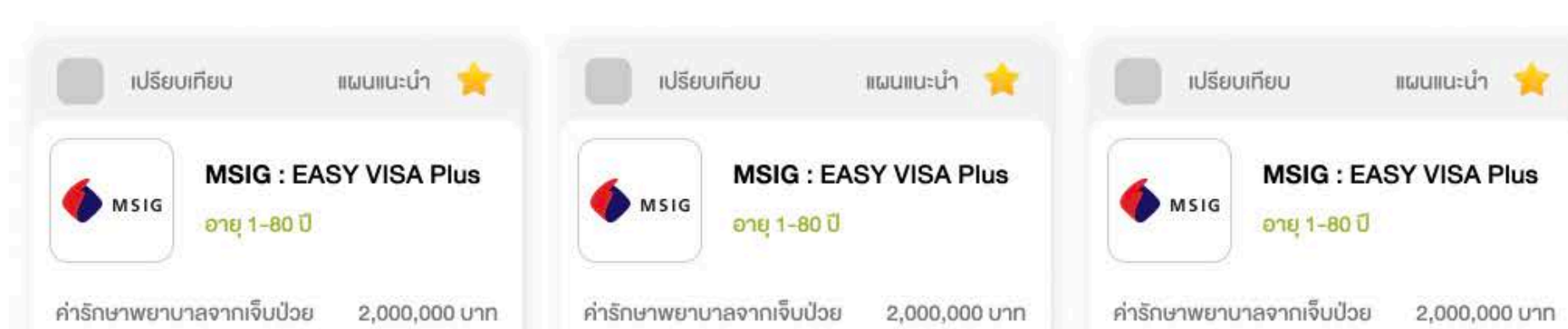

รายละเอียด

เลือกแผนนี

รายละเอียด

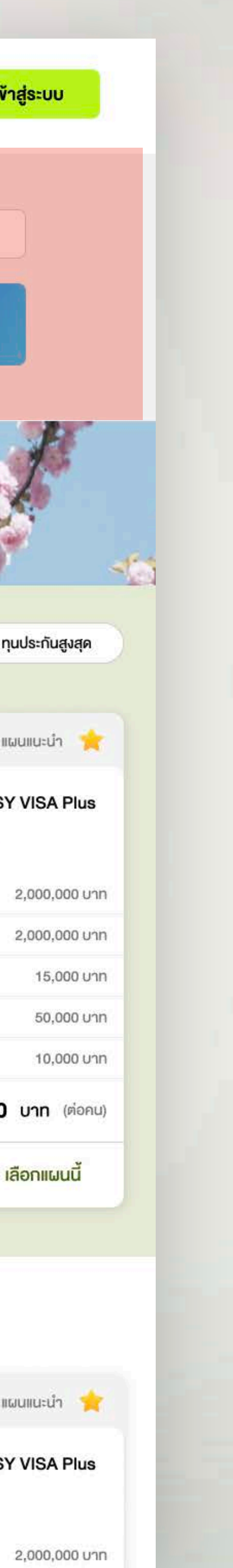

| Ē   | AIS Insurance Service<br>File Edit View Insert | <b>- Sitemap</b><br>Format Data | ☆ 🗈 🕗<br>Tools Exten    | sions Help            | Searching                            | Panel                               | ດູນ້อมูล                                      | ละเอียด           |
|-----|------------------------------------------------|---------------------------------|-------------------------|-----------------------|--------------------------------------|-------------------------------------|-----------------------------------------------|-------------------|
|     | Q Menus 5 순 급 여                                | ដី 100% ◄                       | \$%.0 <sub>4</sub>      | .00 123 Defaul        | 🛪 ประกันเดินทาง 🞗 ประกันอุบัติเหตุ   | 🚘 ประกันรถยนต์ 🌄 ประกันสุงภาพ       | ประกันชีวิตบำนาญ ประกั                        | าันชีวิตออมทรัพย์ |
| 115 | ✓ ∫x                                           |                                 |                         |                       | ต่างประเทศ ในประเทศ                  | <b>รายเคือน 🔘 ธา</b> ยปี 🙎 จำนวนผู้ | (โดยสาร 2 🗸 🍘 รหัสโย                          | ปรโมชั่น          |
|     | Α                                              | В                               | С                       | D                     | จุดหมายปลายทาง<br><b>ด</b> ี่ ณี่ป่น | วันที่เดินทางไป                     | วันที่เดินทางกลับถึงไทย<br>6 🗸 💾 25 พ.ย. 66 🗸 | Q เช็คเบี้ยประ    |
| 1   |                                                |                                 |                         |                       |                                      |                                     |                                               |                   |
|     | ประกันภัยการเดินทางต่างประเทศ                  |                                 |                         |                       |                                      |                                     |                                               |                   |
| 2   |                                                | รายเที่ยว / รายปี               | จุดหมายปลายทาง          | วันที่เดินทางไป       | วันที่เดินทางกลับถึงไทย              | จำนวนผู้เดินทาง                     | รหัส โปร โมชั่ <b>น</b>                       |                   |
| 3   | ประกันภัยการเดินทางในประเทศ                    | เดินทางจาก                      | จังหวัดปลายทาง          | จำนวนผู้เดินทาง       | วันเดินทาง                           | สิ้นสุด                             | รหัสโปรโมชั่น                                 |                   |
| 4   | ประกันอุบัติเหตุ                               | รายเดือน / รายปี                | รหัส โปร โมชั่น         |                       |                                      |                                     |                                               |                   |
| 5   | ประกันสุขภาพ                                   | วันเกิด                         | อาชีพ                   | งวดการชำระเบี้ยประกัน |                                      |                                     |                                               |                   |
| 6   | ประกันรถยนต์                                   | ยี่ห้อรถยนต์                    | รุ่นรถยนต์              | รุ่นปี ค.ศ.           | รุ่นย่อย / ขนาดเครื่องยนต์           | รหัสโปรโมชัน                        |                                               |                   |
| 7   | พ.ร.บ.                                         | ยี่ห้อรถยนต์                    | รุ่นรถยนต์              | ประเภทรถยนต์          | ปีจดทะเบียน                          | ประเภทการใช้รถยนต์                  | รหัส โปร โมชัน                                | 1                 |
| 8   | ประกันชีวิตแบบออมทรัพย์                        | รายเดือน / รายปี                | รหัส โปร โมชั่ <b>น</b> |                       |                                      |                                     |                                               |                   |
| 9   | ประกันชีวิตแบบบำนาญ                            | รายเดือน / รายปี                | รหัส โปร โมชั่น         |                       |                                      |                                     |                                               |                   |

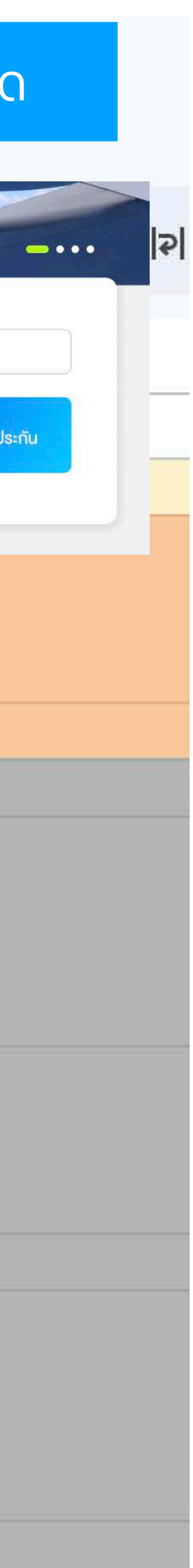

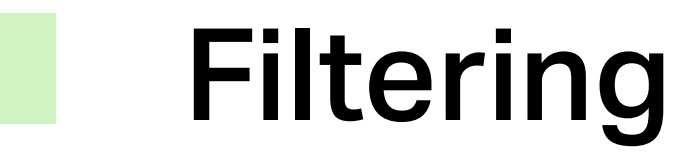

### ดูข้อมูลละเอียด

| ควาเ                           | มคุ้มครองเพิ่มเติม         |    | AIS Insurance Service<br>File Edit View Insert | - <b>Sitemap ☆ ⊡</b> ⊘ sa<br>Format Data Tools Exter | aved to Drive<br>nsions Help                                                     |                                                                                                    |                                                                                           |                                            |  |  |  |
|--------------------------------|----------------------------|----|------------------------------------------------|------------------------------------------------------|----------------------------------------------------------------------------------|----------------------------------------------------------------------------------------------------|-------------------------------------------------------------------------------------------|--------------------------------------------|--|--|--|
| <u>~</u>                       | ยกเลิกทริป/ ไฟลท์บินล่าช้า | C  | X Menus 5 순 🖨 여                                | ┇ 100% ▾ \$ % .0,                                    | .00 123 Defaul 10 + B Z ÷                                                        | <u>→ A</u> → ⊞ 53 ·                                                                                     | ≣ • ↑ •                                                                                   | २  <del>•</del> <u>A</u> <del>•</del>   ⊂⊃ |  |  |  |
| <                              | ทรัพย์สินสูญหาย/ เสียหาย   | N8 | $\bullet$ fx                                   |                                                      |                                                                                  |                                                                                                    |                                                                                           |                                            |  |  |  |
|                                | ใช้ยื่นวีซ่า               |    | A                                              | ▶ 1                                                  | J                                                                                | К                                                                                                    | L                                                                                         | М                                          |  |  |  |
|                                |                            | 1  | 1 Filter                                       |                                                      |                                                                                  |                                                                                                    |                                                                                           |                                            |  |  |  |
| บริษัท                         | ทประกันภัย                 | 2  | ประกันภัยการเดินทางต่างประเทศ                  | ราคา (ราคาไกล้เคียงกันมาก ไม่น่า<br>จะต้องมีตัวนี้)  | Company                                                                          | ความคุ้มครองเพิ่มเติม<br>- ยกเลิกทริป / ไฟล์ทบินล่าช้า<br>- ทรัพย์สินสูญหาย / เสียหาย<br>- ใช้ยื่นวีซ่า |                                                                                           |                                            |  |  |  |
| -                              |                            | 3  | ประกันภัยการเดินทางในประเทศ                    | Company                                              |                                                                                  |                                                                                                    |                                                                                           |                                            |  |  |  |
| <ul> <li></li> </ul>           | เลือกทั้งหมด               | 4  | ประกันอุบัติเหตุ                               | ชดเชยรายได้                                          | ไม่ต้องสำรองจ่าย (มีเหมือนกันหมด ไม่น่าจะต้องมีตัวนี้)                           |                                                                                                    |                                                                                           |                                            |  |  |  |
| <ul> <li></li> <li></li> </ul> | AXA<br>MSIG                | 5  | ประกันสุขภาพ                                   | Company                                              | ผลประโยชน์รวมสูงสุดต่อปีกรมธรรม์<br>- 100,000 - 500,000<br>- 500,000 - 1,000,000 | ผู้ป่วยนอก (OPD)                                                                                        | ครอบคลุมการ<br>ผ่าตัดใหญ่ที่ไม่<br>ต้องเข้าพักรักษา<br>ตัว เป็นผู้ป่วยใน<br>(Day Surgery) | คุ้มครองโรค<br>มะเร็งทุกระยะ               |  |  |  |
|                                | BKI<br>KPI                 | 6  | ประกันรถยนต์                                   | Company                                              | ความเสียหายส่วนแรก                                                               | บริการยกรถ                                                                                              | ภัยธรรมชาติ (น้ำ<br>ท่วม แผ่นดินไหว<br>ลูกเห็บ และลม<br>พายุ)                             |                                            |  |  |  |
|                                |                            | 7  | พ.ร.บ.                                         | Company                                              | จำนวนเงินค่าเสียหายเบื้องต้น ได้รับโดยไม่ต้องรอพิสูจน์ความผิด                    |                                                                                                    |                                                                                           |                                            |  |  |  |
| ราคา                           | n<br>O O<br>300 800        | 8  | ประกันชีวิตแบบออมทรัพย์                        | Company                                              | ชำระเบี้ยรายปี/ชำระเบี้ยรายเดือน                                                 | ระยะเวลาชำระเบี้ย<br>- 1 ปี<br>- 4 ปี<br>- 5 ปี<br>- มากว่า 5 ปี                                        | ลดหย่อนภาษี                                                                               |                                            |  |  |  |

|  | Saved | to | Drive |
|--|-------|----|-------|
|--|-------|----|-------|

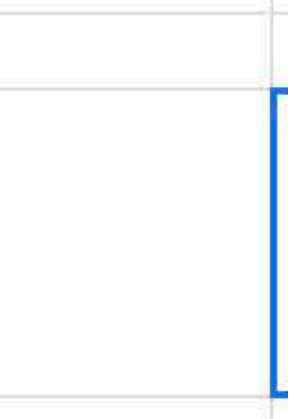

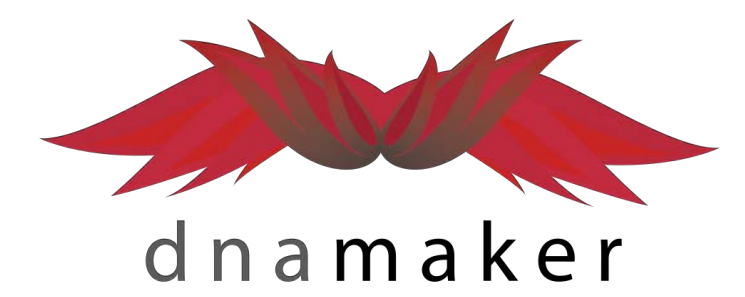

## **DNA Maker**

Web Design & Development Company

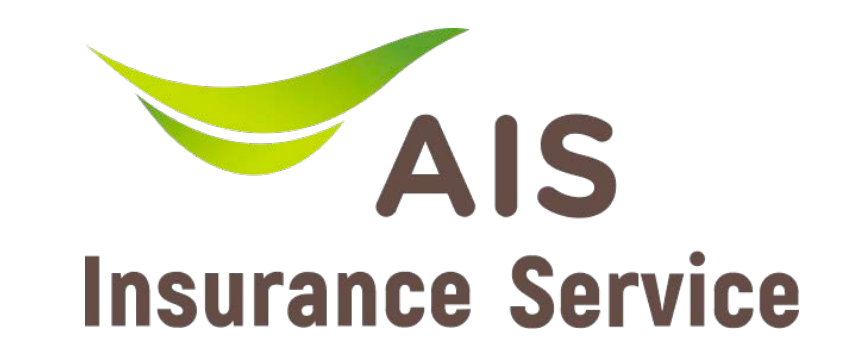

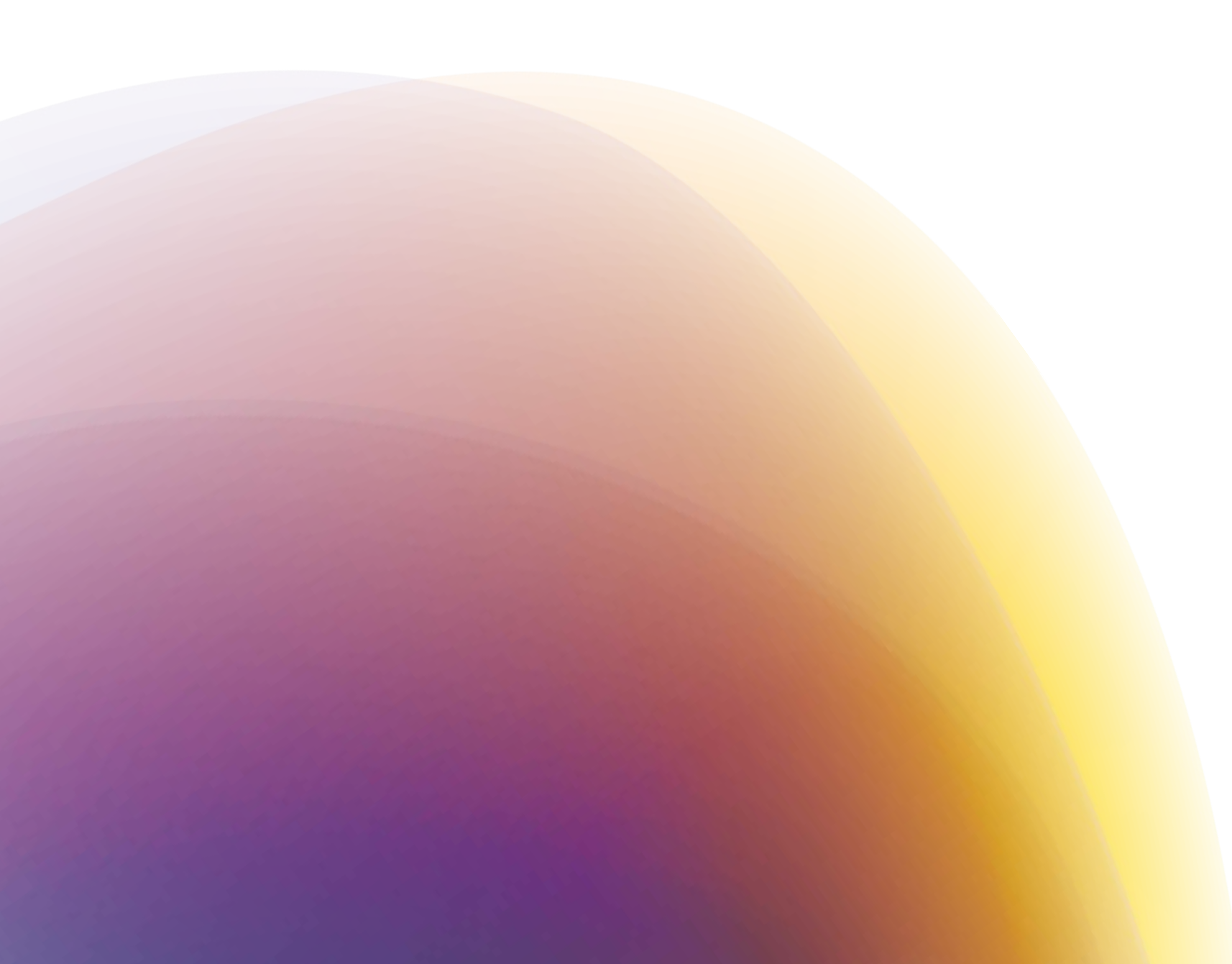